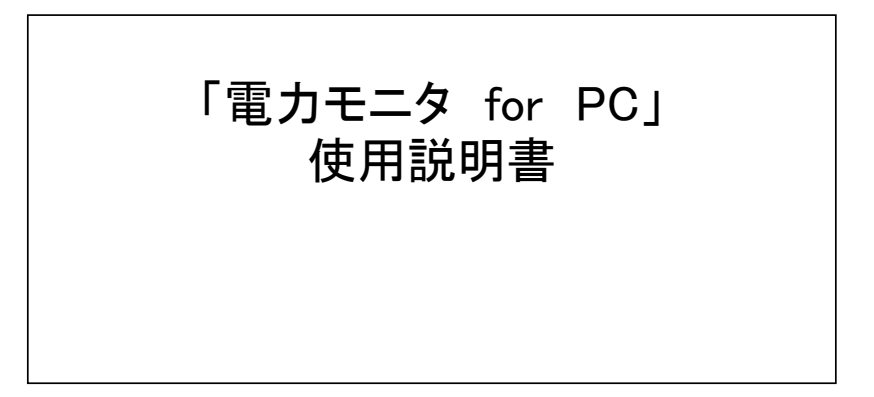

# 変更履歴

| 変更記号 | 変更日       | 変更内容          |
|------|-----------|---------------|
|      | 2013/1/15 | 初版            |
| В    | 2020/3/31 | お天気情報配信サービス終了 |
|      |           |               |
|      |           |               |
|      |           |               |
|      |           |               |
|      |           |               |
|      |           |               |
|      |           |               |

# 目次

1-1. ログイン画面 2-1. トップページ 3-1. 詳しく見る 3-2-1. 発電量グラフ(日間) 3-2-2. 発電量グラフ(月間) 3-2-3. 発電量グラフ(年間) 3-3-1. 消費量グラフ(日間) 3-3-2. 消費量グラフ(月間) 3-3-3. 消費量グラフ(年間) 3-4-1. 売電/買電量グラフ(日間) 3-4-2. 売電/買電量グラフ(月間) 3-4-3. 売電/買電量グラフ(年間) 3-5-1. CO2削減量グラフ(日間) 3-5-2. CO2削減量グラフ(月間) 3-5-3. CO2削減量グラフ(年間) 3-6-1.石油削減量グラフ(日間) 3-6-2. 石油削減量グラフ(月間) 3-6-3. 石油削減量グラフ(年間) 3-7-1. 電力自給率グラフ(日間) 3-7-2. 電力自給率グラフ(月間) 3-7-3. 電力自給率グラフ(年間) 3-8-1. 電気料金換算グラフ(日間) 3-8-2. 電気料金換算グラフ(月間) 3-8-3. 電気料金換算グラフ(年間) 3-9. 発電量ランキング 3-10. 省エネガイド(電力量) 3-11. 省エネガイド(金額) 3-12. 発電状況レポート 3-13. 販売店からのお知らせ 3-14. データダウンロード

4-1. サポート 4-2-1. お問い合わせ 4-2-2. Web問い合わせ 4-3. FAQ

5-1. プロファイル 5-2-1. ログインD・パスワード 5-2-2. 利用者情報 5-2-3. システム設定 5-2-4. 算定値設定 5-2-5. 退会 5-3-1. ユニット管理

#### 1-1. ログイン画面

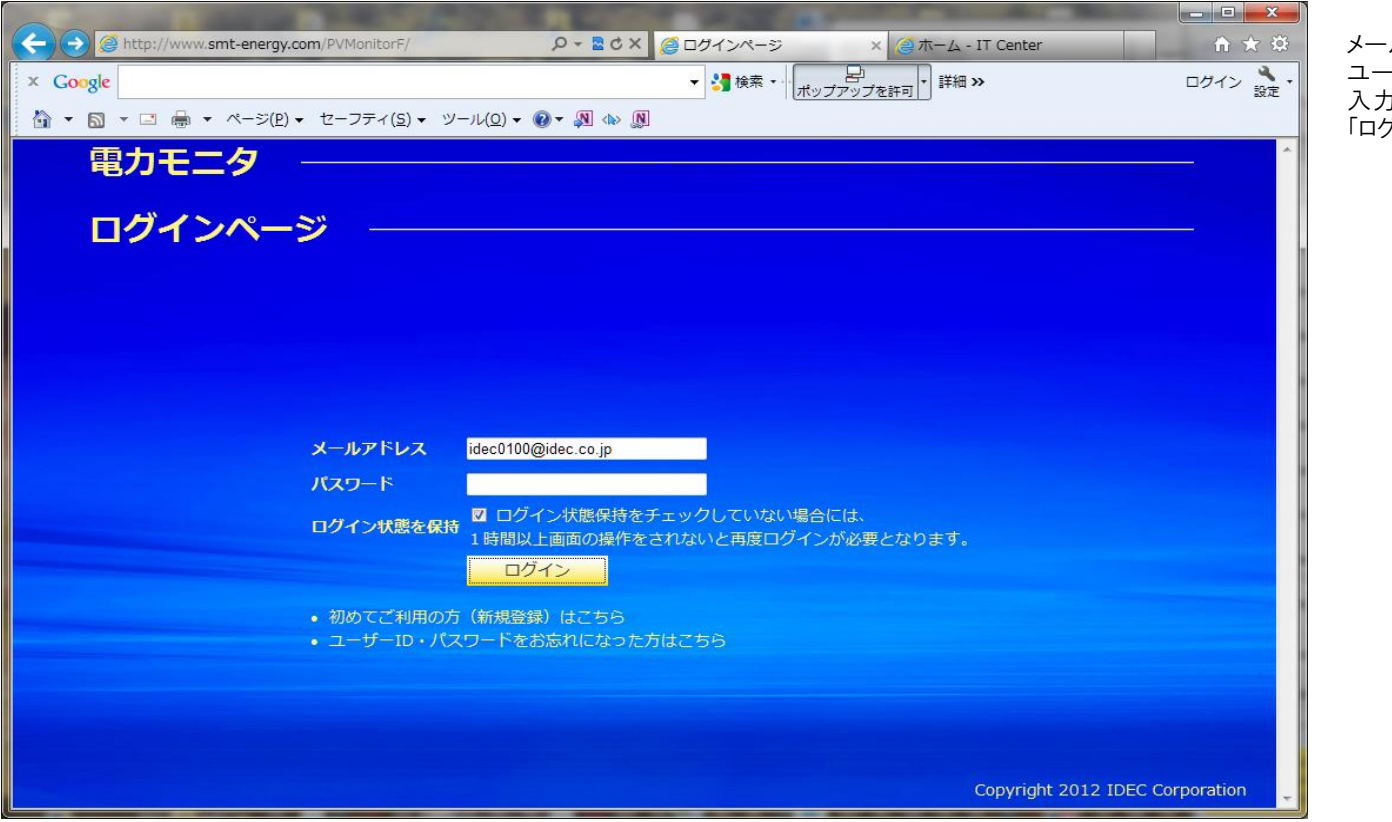

メールアドレス(ユーザD)と ユーザ登録時のパスワードを 入力してください。 「ログイン」ボタンをクリックします。

ログイン状態を保持:ここをチェックしていない場合は、1時間以上操作を行わない場合は、再度ログインの処理が必要になります。 ※ パスワードを6回以上間違えて入力した場合には、セキュリティ保護の為、ユーザがロックされます。 (ユーザアカウントのロックは1時間経過すると自動的に解除されます。)

### 2-1.トップページ

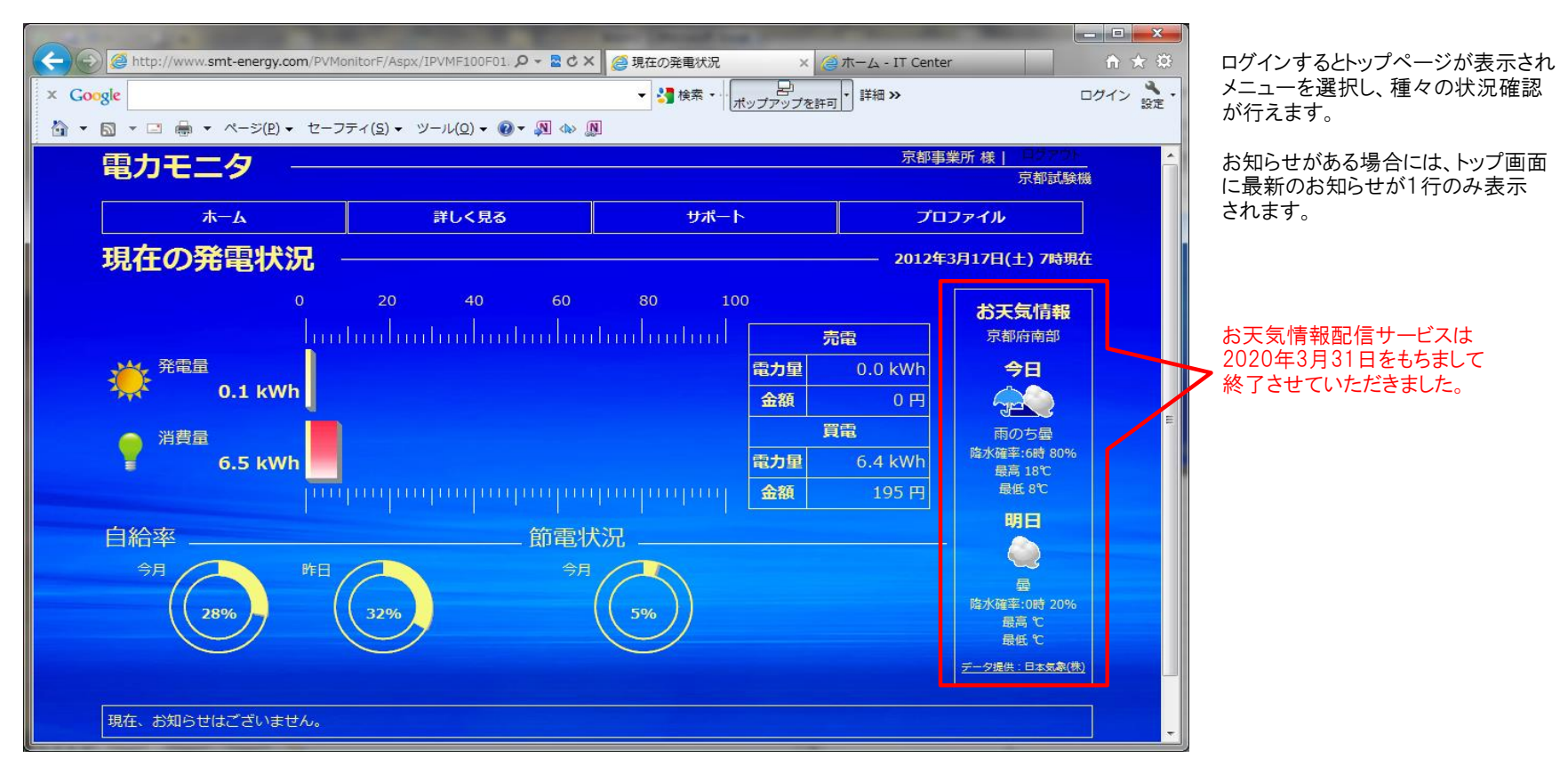

お天気情報は、プロファイルにて設定した地域が選択されます。自宅の住所と異なる地域の天気予報が表示される場合は、プロファイルの設定を確認します。 (デフォルト設定は東京都になっています)。

1組のセンサユニット・モニタリングユニットにパワコンを4台まで接続可能です。パワコンを複数台接続されている場合には、それらの合算値で表示されます。

(ご参考)

2組以上のセンサユニット・モニタリングユニットを所有されている方は、ホームボタンにマウスをあわせていただくと、ユニットの選択が可能となり、 ユニット毎に状況を確認することができます。

ログイン直後は、プロファイル設定でのデフォルトのユニットの情報が表示されます。

# 3-1. 詳しく見る

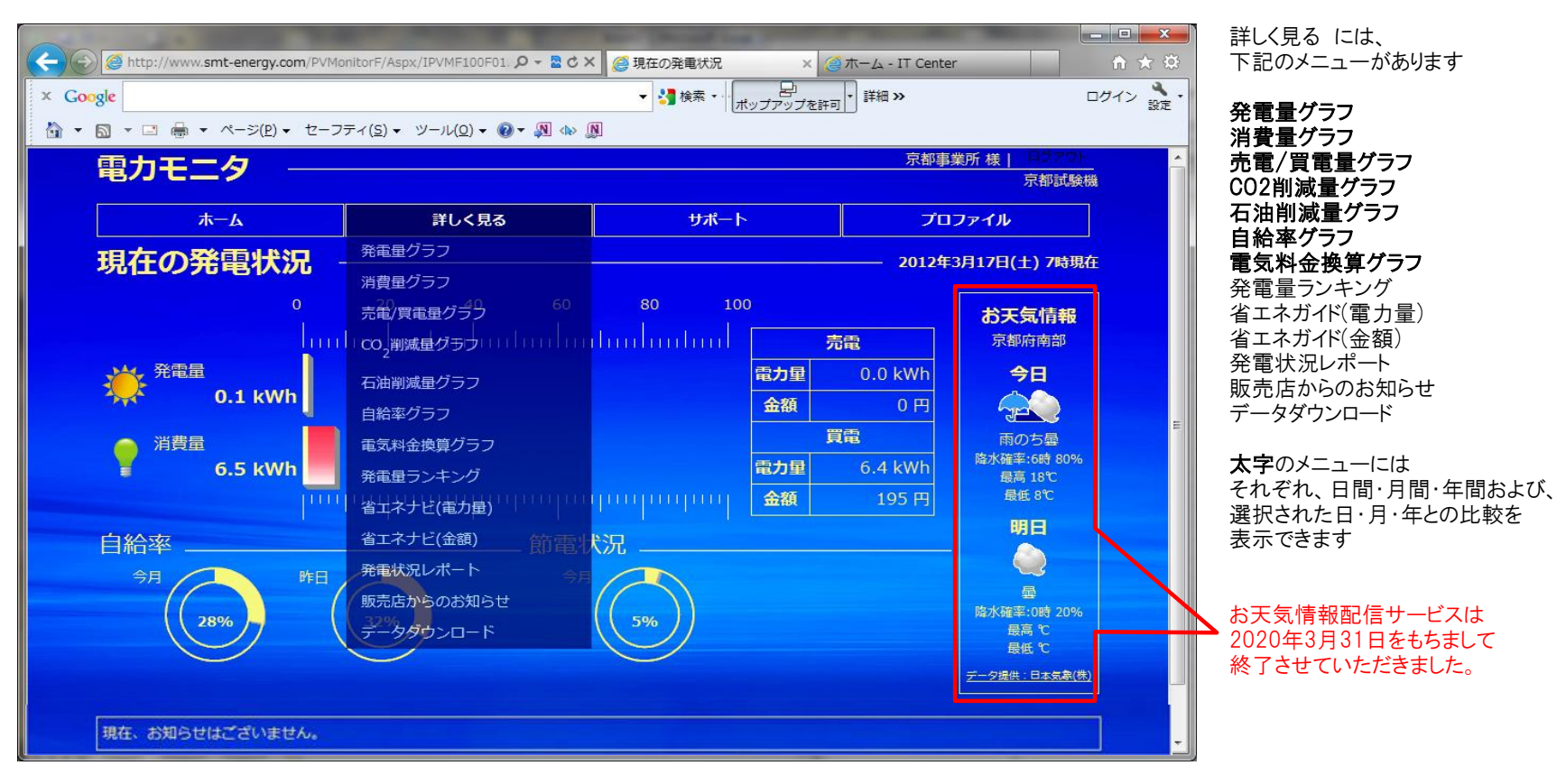

#### 3-2-1. 発電量グラフ(日間)

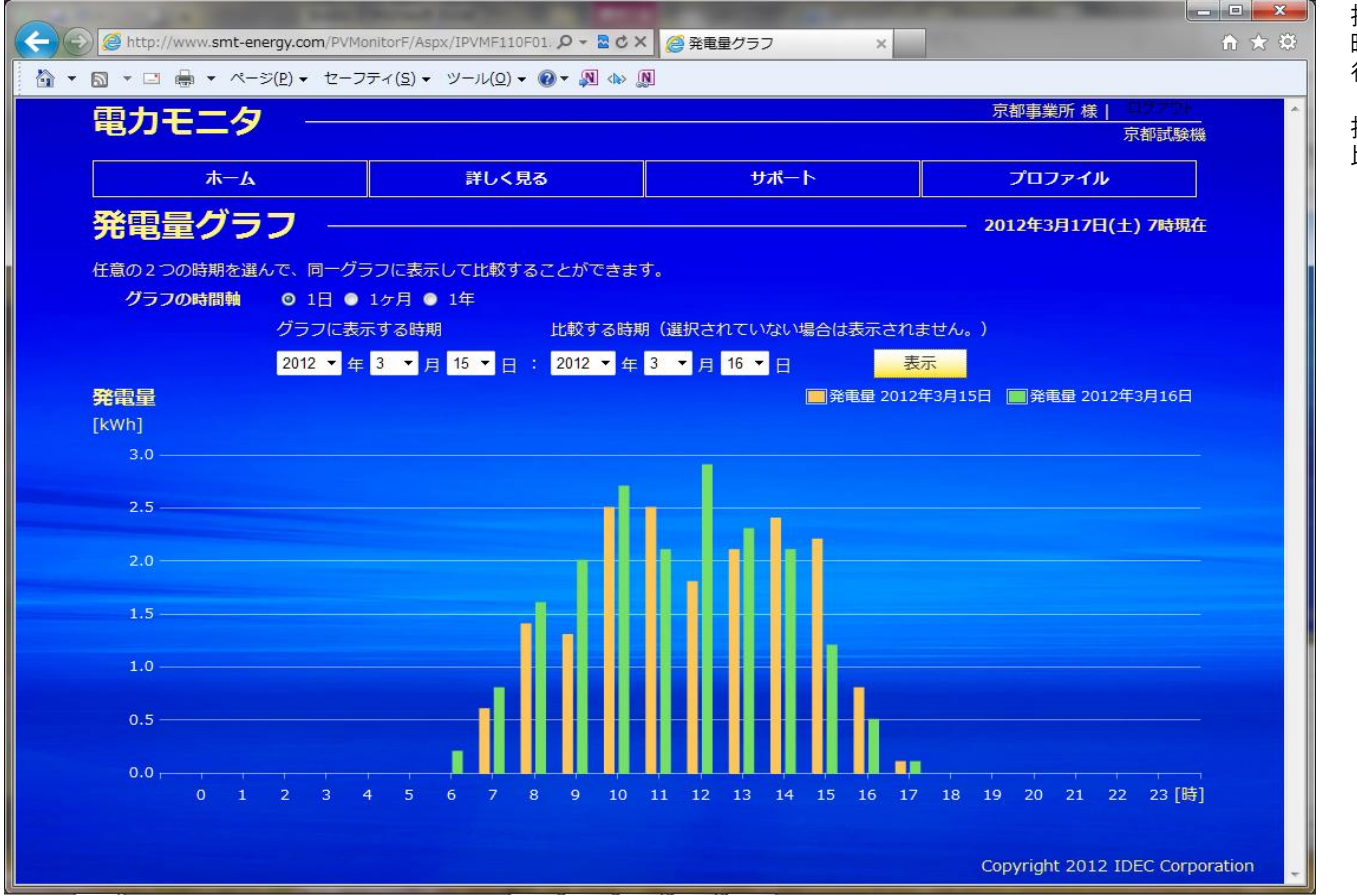

指定した1日の中で 時間毎の発電量の表示・比較が 行えます

指定した日と、その他の日の 比較を行うこともできます。

※ 左側の日付(グラフに表示する時期)は必ず入力する必要があります。 右側の日付(比較する時期)が未入力の場合は、左側の日付のグラフのみ表示を行います

### 3-2-2. 発電量グラフ(月間)

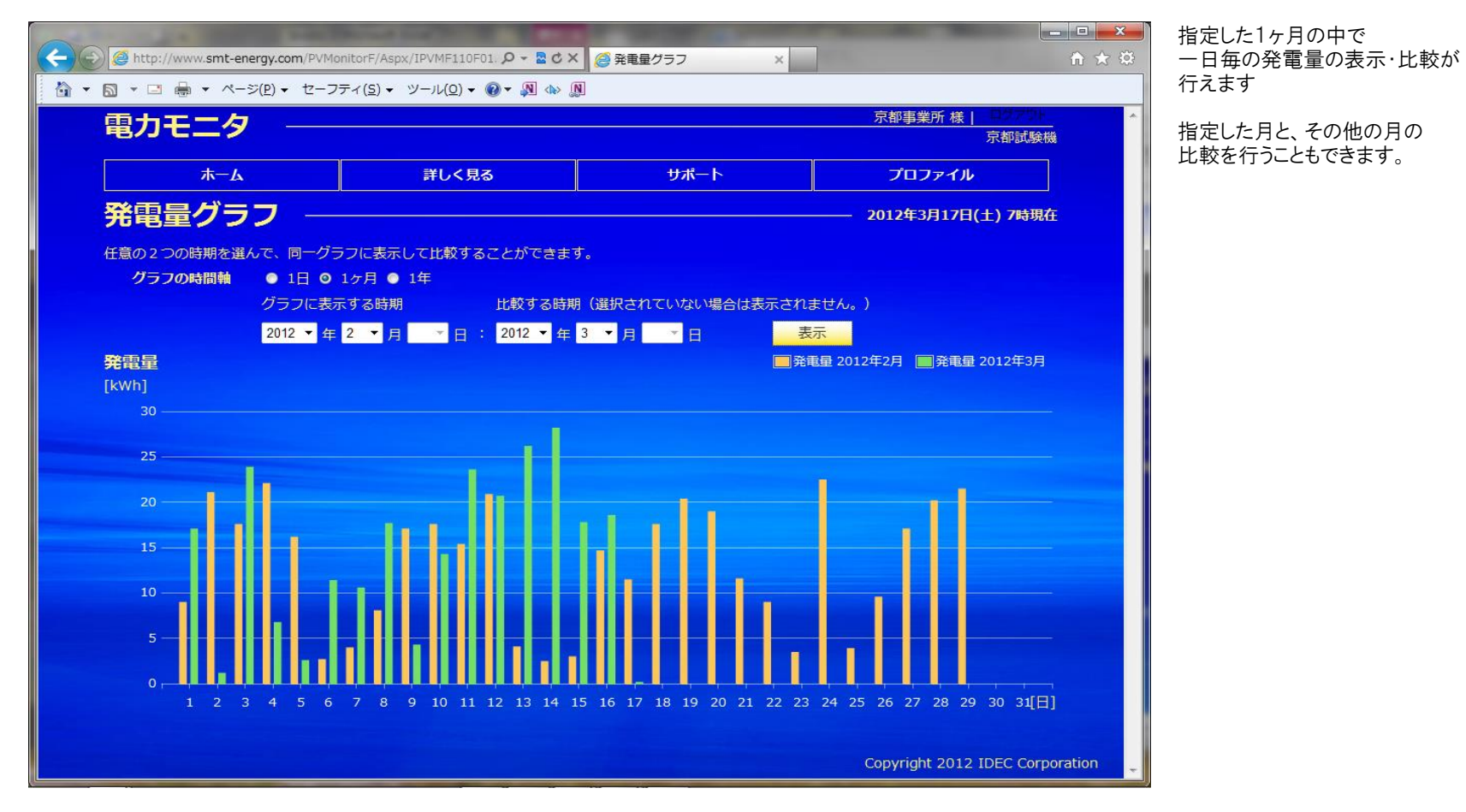

※ 左側の年月(グラフに表示する時期)は必ず入力する必要があります。 右側の年月(比較する時期)が未入力の場合は、左側の月のグラフのみ表示を行います

## 3-2-3. 発電量グラフ(年間)

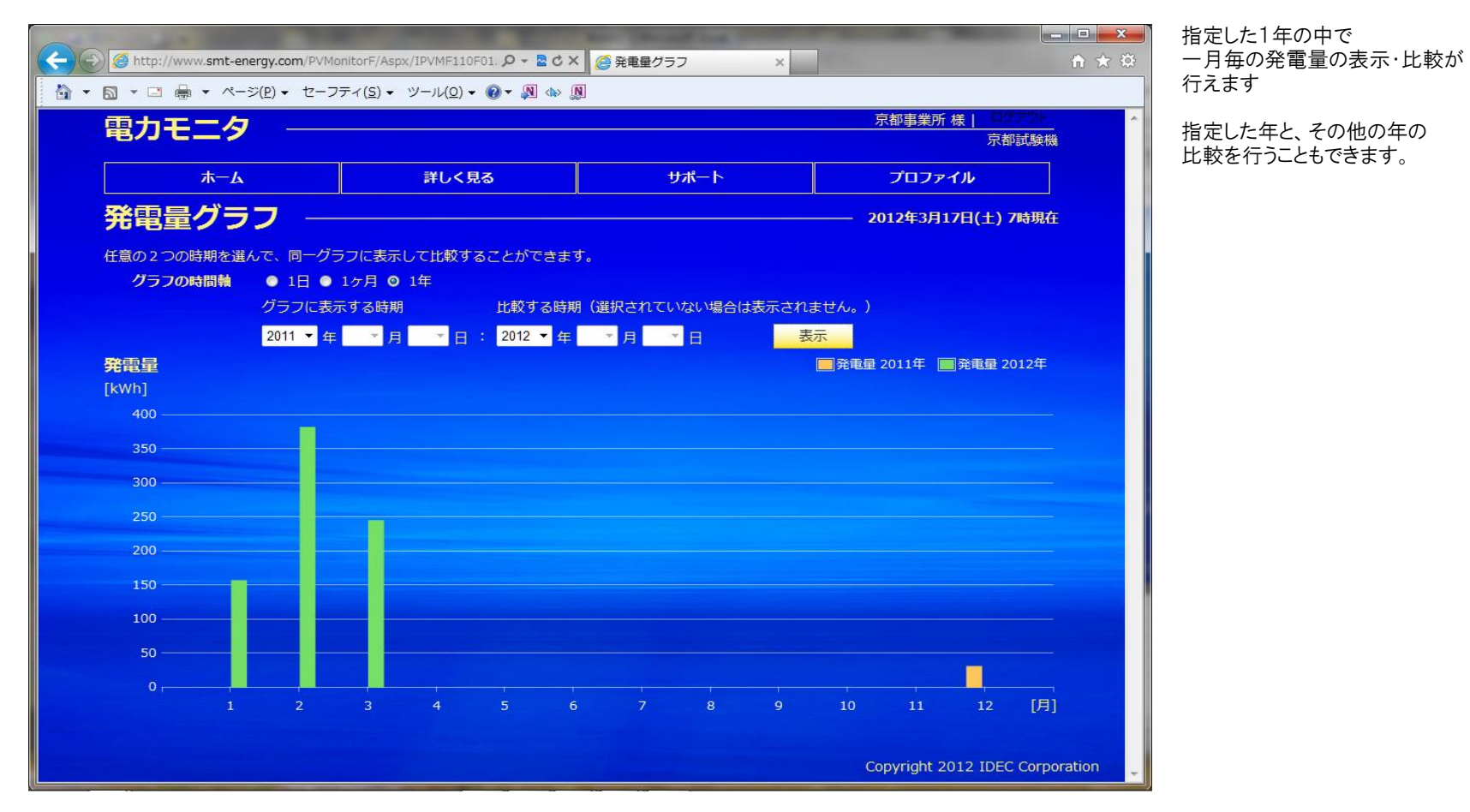

※ 左側の年(グラフに表示する時期)は必ず入力する必要があります。 右側の年(比較する時期)が未入力の場合は、左側の年のグラフのみ表示を行います

一時間毎の消費量の表示・比較が

行えます

# 3-3-1. 消費量グラフ(日間)

| <ul> <li></li></ul> | 〒イ( <u>S</u> ) ・ ツール( <u>O</u> ) ・ 🔞 ・ 🔊 🗄 | ■ 浸 消貨重クラブ ×         | 2 X UI                          |  |  |  |  |  |  |  |  |
|---------------------|--------------------------------------------|----------------------|---------------------------------|--|--|--|--|--|--|--|--|
| 電力モニタ ――            |                                            |                      | 京都事業所様   ロガブガト                  |  |  |  |  |  |  |  |  |
|                     |                                            |                      | 示都試験機                           |  |  |  |  |  |  |  |  |
|                     | 詳しく見る                                      | サポート                 | プロファイル                          |  |  |  |  |  |  |  |  |
| 消費量グラフ —            | 消費量グラフ 2012年3月17日(土) 7時現在                  |                      |                                 |  |  |  |  |  |  |  |  |
| 任意の2つの時期を選んで、同一グラ   | フに表示して比較することができます                          |                      |                                 |  |  |  |  |  |  |  |  |
| クラフの時間輪 01日 グラフに表示  | 10月 • 14<br>する時期 比較する時期                    | (選択されていない場合は表示され     | ません。)                           |  |  |  |  |  |  |  |  |
| 2012 🔻 年            | 3 🔻 月 15 🔻 日 : 2012 👻 年                    | 3 ▼月16▼日 表           | 表示                              |  |  |  |  |  |  |  |  |
| 消費量                 |                                            | ■消費量 2012            | 年3月15日 🥅 消費量 2012年3月16日         |  |  |  |  |  |  |  |  |
| 6 <u> </u>          |                                            |                      |                                 |  |  |  |  |  |  |  |  |
| 5                   |                                            |                      |                                 |  |  |  |  |  |  |  |  |
|                     | 111                                        |                      |                                 |  |  |  |  |  |  |  |  |
| 4                   |                                            |                      |                                 |  |  |  |  |  |  |  |  |
| 3                   |                                            |                      |                                 |  |  |  |  |  |  |  |  |
| 2                   |                                            |                      |                                 |  |  |  |  |  |  |  |  |
| 1-1-1-1-1-1-1       |                                            |                      |                                 |  |  |  |  |  |  |  |  |
|                     |                                            |                      |                                 |  |  |  |  |  |  |  |  |
| 0 1 2 3 4           | 5 6 7 8 9 10                               | 11 12 13 14 15 16 17 | 7 18 19 20 21 22 23 [時]         |  |  |  |  |  |  |  |  |
|                     |                                            |                      |                                 |  |  |  |  |  |  |  |  |
|                     |                                            |                      | Copyright 2012 IDEC Corporation |  |  |  |  |  |  |  |  |

※ 左側の日付(グラフに表示する時期)は必ず入力する必要があります。 右側の日付(比較する時期)が未入力の場合は、左側の日付のグラフのみ表示を行います

# 3-3-2. 消費量グラフ(月間)

|                                                    |                                                                                                    | No. No. of Lot.          | Statements Manager                        | X            |
|----------------------------------------------------|----------------------------------------------------------------------------------------------------|--------------------------|-------------------------------------------|--------------|
| Http://www.smt-energy.com/PVMor                    | nitorF/Aspx/IPVMF110F03. 🔎 👻 🗟 🗙                                                                                                    | ▲ 消費量グラフ × ▲             |                                           | <b>î ★</b> ♡ |
|                                                    | F⊣( <u>S</u> ) + ツール( <u>O</u> ) + @ + №                                                                                                    |                          | والأستان الأراري والمراجعة والمعادمة والم |              |
| 電力モニタ ――                                           |                                                                                                    |                          | 京都事業所 禄  <br>京都試験                         |              |
| 本一人                                                | 詳しく見る                                                                                                    | サポート                     | プロファイル                                    |              |
| <b>消費量グラフ —</b>                                    |                                                                                                    |                          | 2012年3月17日(土) 7時期                         | 桩            |
|                                                    | コにまニリテル訪オファトポスキナオ                                                                                                    |                          |                                           |              |
| 1日 0 2 300時期を選んて、同一クラ<br>グラフの時間軸 ● 1日 0            | フに表示して比較することができます<br>1ヶ月 ◎ 1年                                                                                                    |                          |                                           |              |
| グラフに表示                                             | する時期 比較する時期                                                                                                    | (選択されていない場合は表示され         | nません。)                                    |              |
| 2012 🝷 年                                           | 2 ▼月 ▼日: 2012 ▼年                                                                                                    | 3 • 月 • 日                | 表示                                        |              |
| 消費量                                                | The Date of the Date of the Da |                          | 肖費量 2012年2月 🔲 消費量 2012年3月                 | ₹            |
| [kWh]                                              |                                                                                                    |                          |                                           |              |
| 80                                                 |                                                                                                    |                          |                                           | -            |
| 70                                                 |                                                                                                    |                          |                                           |              |
| 60                                                 | a.lala                                                                                                    |                          |                                           |              |
| 50                                                 |                                                                                                    |                          |                                           |              |
|                                                    |                                                                                                    |                          |                                           |              |
| 40                                                 |                                                                                                    |                          |                                           |              |
| 30                                                 |                                                                                                    |                          |                                           |              |
| 20                                                 |                                                                                                    |                          |                                           | -            |
| 10                                                 |                                                                                                    |                          |                                           |              |
| ₀, <b>_₽,₽,₽,₽,₽,₽,₽,₽,₽,₽,₽</b> ,₽,₽,₽,₽,₽,₽,₽,₽, |                                                                                                    |                          |                                           | _            |
| 1 2 3 4 5 6                                        | 7 8 9 10 11 12 13 14 1                                                                                                    | 5 16 17 18 19 20 21 22 2 | 23 24 25 26 27 28 29 30 31[               | 日)           |
|                                                    |                                                                                                    |                          |                                           |              |
|                                                    |                                                                                                    |                          | Copyright 2012 IDEC Co                    | poration 🛫   |

ー日毎の消費量の表示・比較が 行えます

※ 左側の年月(グラフに表示する時期)は必ず入力する必要があります。 右側の年月(比較する時期)が未入力の場合は、左側の月のグラフのみ表示を行います

## 3-3-3. 消費量グラフ(年間)

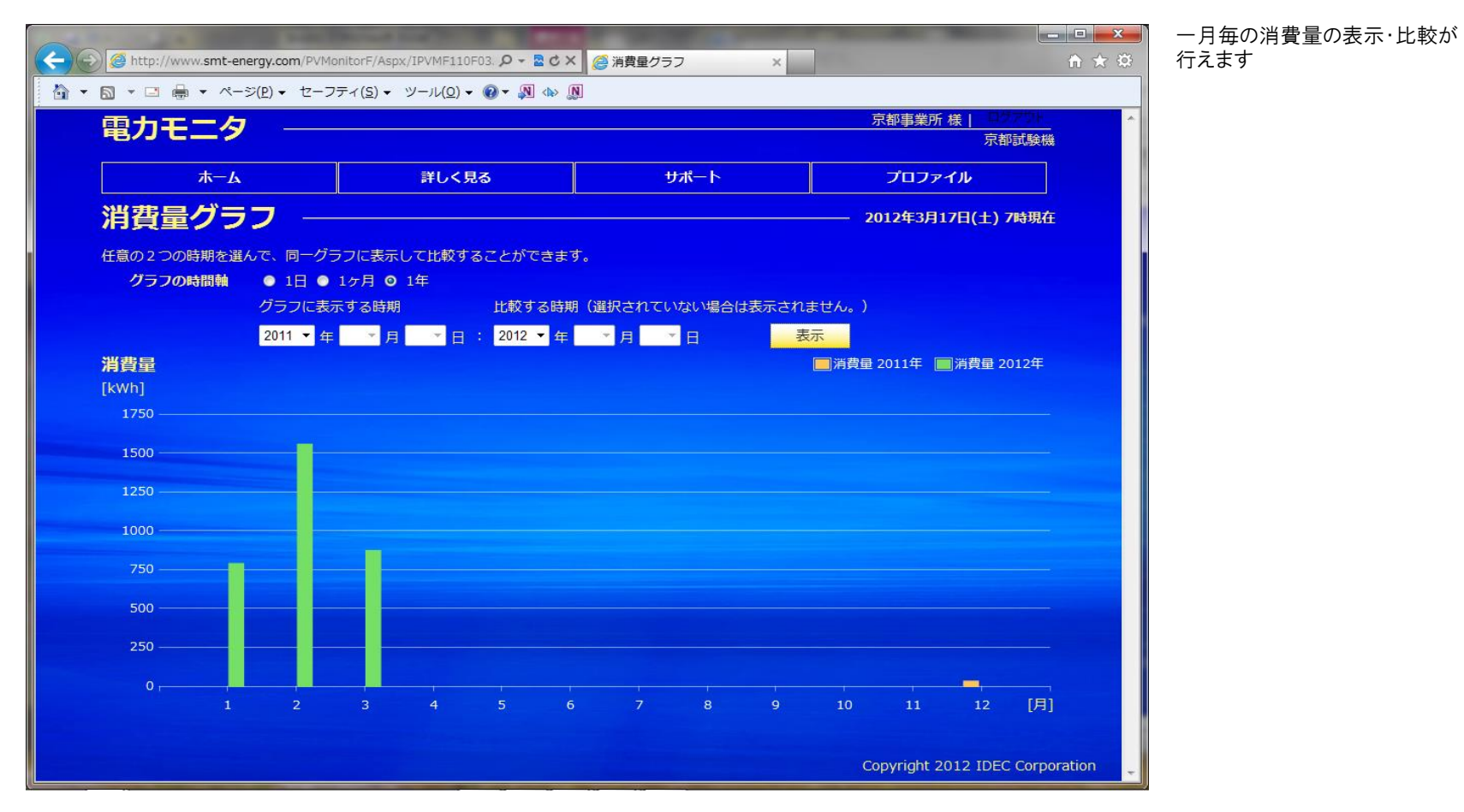

※ 左側の年(グラフに表示する時期)は必ず入力する必要があります。 右側の年(比較する時期)が未入力の場合は、左側の年のグラフのみ表示を行います

# 3-4-1. 売電/買電量グラフ(日間)

| Http://www.smt-energy.com/PVMo         | nitorF/Aspx/IPVMF110F04. 🔎 🗝 🖻 🗙 | <i> (</i> 売電/買電量グラフ 🛛 🗙 |                           | <ul> <li>         □ ■ ▲ ○     <li>         一 一時間毎の売電/買電量     <li>         ① ★ ○     <li>         表示・比較が行えます     </li> </li></li></li></ul> |
|----------------------------------------|----------------------------------|-------------------------|---------------------------|----------------------------------------------------------------------------------------------------|
| 🏠 ▾ 🗟 ▾ 🖃 🖶 ▾ ぺージ(Ⴒ) ▾ セーフ             | ティ(5) + ツール(0) + 🕢 + 🔊 📣 🔅       | ]                       |                           |                                                                                                    |
| 電力モニタ ――                               |                                  |                         | 京都事業所 様   のの方が            | グラフの上半分は売電量<br>グラフの下半分は買電量                                                                                                    |
| <b>л</b> —А                            | 詳しく見る                            | サポート                    | プロファイル                    | を衣しまり                                                                                                    |
| 売電/買電量グラン                              | 7                                |                         | 2012年3月17日(土) 8時現在        | ŧ l                                                                                                    |
| 任意の2つの時期を選んで、同一グラ                      | ラフに表示して比較することができます               |                         |                           |                                                                                                    |
| グラフの時間軸 ◎ 1日 ●                         | 1ヶ月 ● 1年                         |                         |                           |                                                                                                    |
| グラフに表示                                 | 「する時期 比較する時期                     | (選択されていない場合は表示さ         | れません。)                    |                                                                                                    |
| 2012 ▼ 年                               | 3 ▼月15▼日: 2012▼年:                | 3 ▼月 16 ▼日              | 表示                        |                                                                                                    |
| 売電/買電量                                 |                                  | □ 売電量 20                | 12年3月15日   売電量 2012年3月16日 |                                                                                                    |
| [kWh]                                  |                                  | ■ 買電量 20                | 12年3月15日 📕 買電量 2012年3月16日 |                                                                                                    |
| 5                                      |                                  |                         |                           |                                                                                                    |
| 4                                      |                                  |                         |                           |                                                                                                    |
| 2                                      |                                  |                         |                           |                                                                                                    |
| 1                                      |                                  |                         |                           |                                                                                                    |
| 0, , , , , , , , , , , , , , , , , , , |                                  |                         |                           |                                                                                                    |
| 0 1 2 3 4                              | 5 6 7 8 9 10 :                   | 11 12 13 14 15 16       | 17 18 19 20 21 22 23 [時   |                                                                                                    |
|                                        |                                  | ILIAN                   |                           |                                                                                                    |
|                                        |                                  |                         |                           |                                                                                                    |
|                                        |                                  |                         | Copyright 2012 IDEC Corp  | oration                                                                                                    |

※ 左側の日付(グラフに表示する時期)は必ず入力する必要があります。 右側の日付(比較する時期)が未入力の場合は、左側の日付のグラフのみ表示を行います

### 3-4-2. 売電/買電量グラフ(月間)

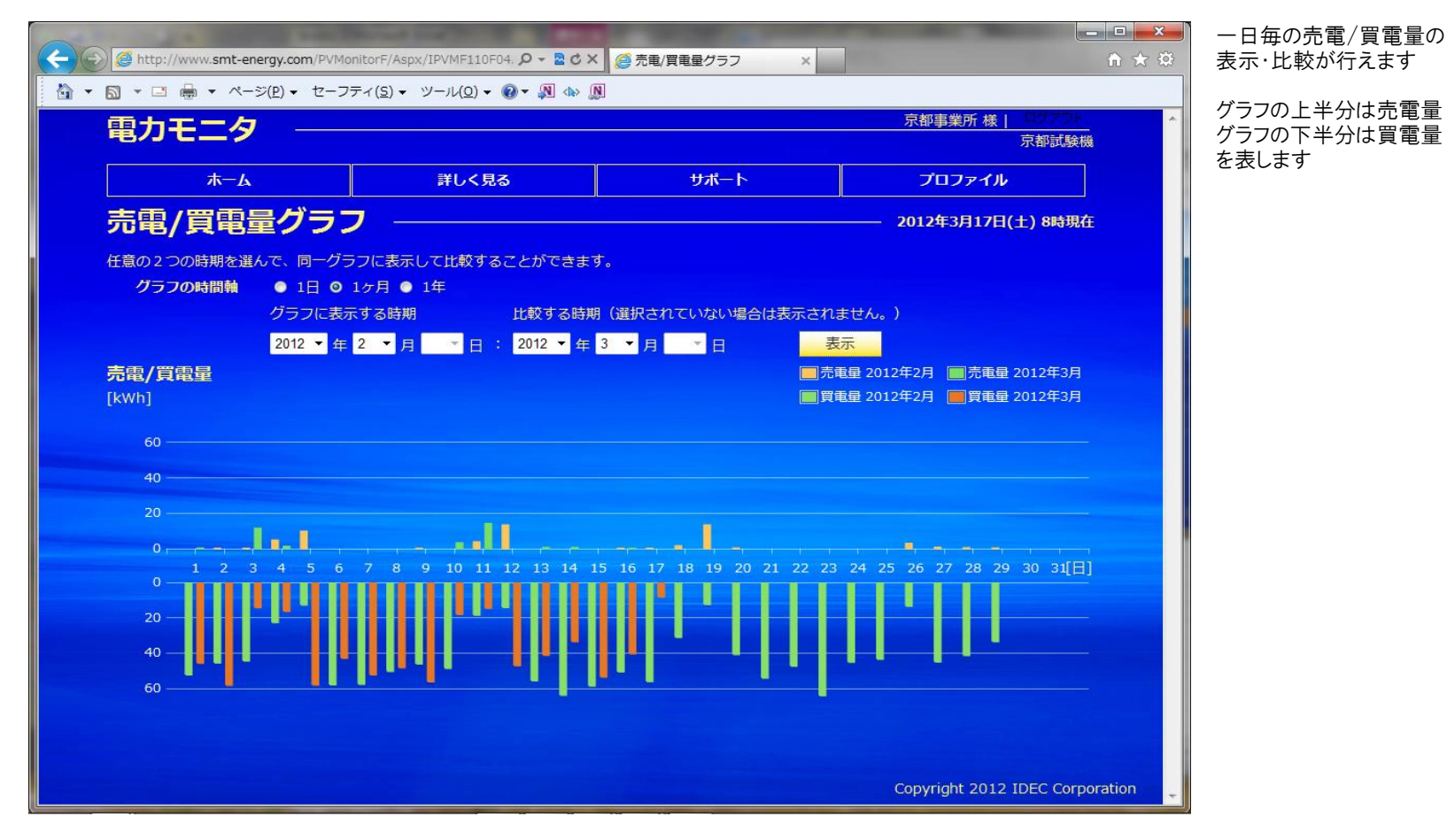

※ 左側の年月(グラフに表示する時期)は必ず入力する必要があります。 右側の年月(比較する時期)が未入力の場合は、左側の月のグラフのみ表示を行います

# 3-4-3. 売電/買電量グラフ(年間)

|              | tp://www. <b>smt-en</b> | ergy.com/PVM                                                 | IonitorF/Aspx         | /IPVMF110F        | 04. <b>/ - 2</b>     | cx 🍯  | 売電/買電量 | グラフ | ×     |                                        | -                  | -                  |              | <b>□ ×</b><br>n ★ छ | - | ー月毎の<br>表示・比較   | も電/買電量の<br>が行えます |
|--------------|-------------------------|--------------------------------------------------------------|-----------------------|-------------------|----------------------|-------|--------|-----|-------|----------------------------------------|--------------------|--------------------|--------------|---------------------|---|-----------------|------------------|
|              |                         | ジ( <u>P</u> ) ▼ セーフ                                          | 7ティ( <u>S</u> ) ▼ 1   | ツール( <u>0</u> ) ▼ | <b>⊘</b> ▼ <u></u> ⊲ | » N   |        |     |       | 5                                      | 京都事業所              | <b>様│</b> □7       | 751          | ·                   |   | グラフの上           | 半分は売電量           |
| 電ノ           | Jt_9                    | .)                                                           |                       |                   |                      |       |        |     |       |                                        |                    | 京都                 | 試験機          |                     |   | グラフの下<br>たま! ます | 半分は買電量           |
|              | አአ                      |                                                              |                       | 詳しく見              | 3                    |       | IJ     | ポート |       |                                        | プロファ               | イル                 |              |                     |   | と衣しより           |                  |
| 売            | 图/買電量                   | 量グラ                                                          | フ —                   |                   |                      |       |        |     |       | 20                                     | )12年3月1            | 7日(土) 8            | 時現在          |                     |   |                 |                  |
| 任意の          | 2つの時期を選/                | んで、同一グ                                                       | ラフに表示し                | て比較する             | ることができ               | きます。  |        |     |       |                                        |                    |                    |              |                     |   |                 |                  |
| <b>グ</b>     | ラフの時間軸                  | <ul> <li>● 1日</li> <li>●</li> <li>●</li> <li>ガラにま</li> </ul> | 1ヶ月 <b>○</b><br>示する時期 | 1年                | 比較する                 | 時期(翌4 | コナわてい  |     | けまデされ | ±#4. )                                 |                    |                    |              |                     |   |                 |                  |
|              |                         | 2011 - 年                                                     |                       | - B               | : 2012 -             | 年 -   | 月 -    |     |       | ま E/U。7<br>長示                          |                    |                    |              |                     |   |                 |                  |
| 売電/<br>「kwb1 | /買電量                    |                                                              |                       |                   |                      |       |        |     |       | <ul> <li>□売電量</li> <li>□買電量</li> </ul> | 2011年 📃<br>2011年 🔳 | ]売電量 20<br>]買電量 20 | )12年<br>)12年 |                     |   |                 |                  |
| 200          | 00                      |                                                              |                       |                   |                      |       |        |     |       |                                        |                    |                    |              |                     |   |                 |                  |
| 150          | 00                      |                                                              |                       |                   |                      |       |        |     |       |                                        |                    |                    |              |                     |   |                 |                  |
| 100          | 00                      |                                                              |                       |                   |                      |       |        |     |       |                                        |                    |                    |              |                     |   |                 |                  |
| 50           |                         |                                                              |                       |                   |                      |       |        |     |       |                                        |                    |                    |              |                     |   |                 |                  |
|              | 01                      | 2                                                            |                       |                   |                      |       |        |     |       |                                        | 11                 | 12                 | [月]          |                     |   |                 |                  |
| 50           | 0                       |                                                              |                       |                   |                      |       |        |     |       |                                        |                    |                    |              |                     |   |                 |                  |
| 100          |                         |                                                              |                       |                   |                      |       |        |     |       |                                        |                    |                    |              |                     |   |                 |                  |
| 150          | 00                      | -                                                            |                       |                   |                      |       |        |     |       |                                        |                    |                    |              |                     |   |                 |                  |
| 200          |                         |                                                              |                       |                   |                      |       |        |     |       |                                        |                    |                    |              |                     |   |                 |                  |
|              |                         |                                                              |                       |                   |                      |       |        |     |       |                                        |                    |                    |              |                     |   |                 |                  |
|              |                         |                                                              |                       |                   |                      |       |        |     |       | Co                                     | pyright 20         | 012 IDEC           | Corporat     | tion 🖕              |   |                 |                  |

※ 左側の年(グラフに表示する時期)は必ず入力する必要があります。 右側の年(比較する時期)が未入力の場合は、左側の年のグラフのみ表示を行います

# 3-5-1. CO2削減量グラフ(日間)

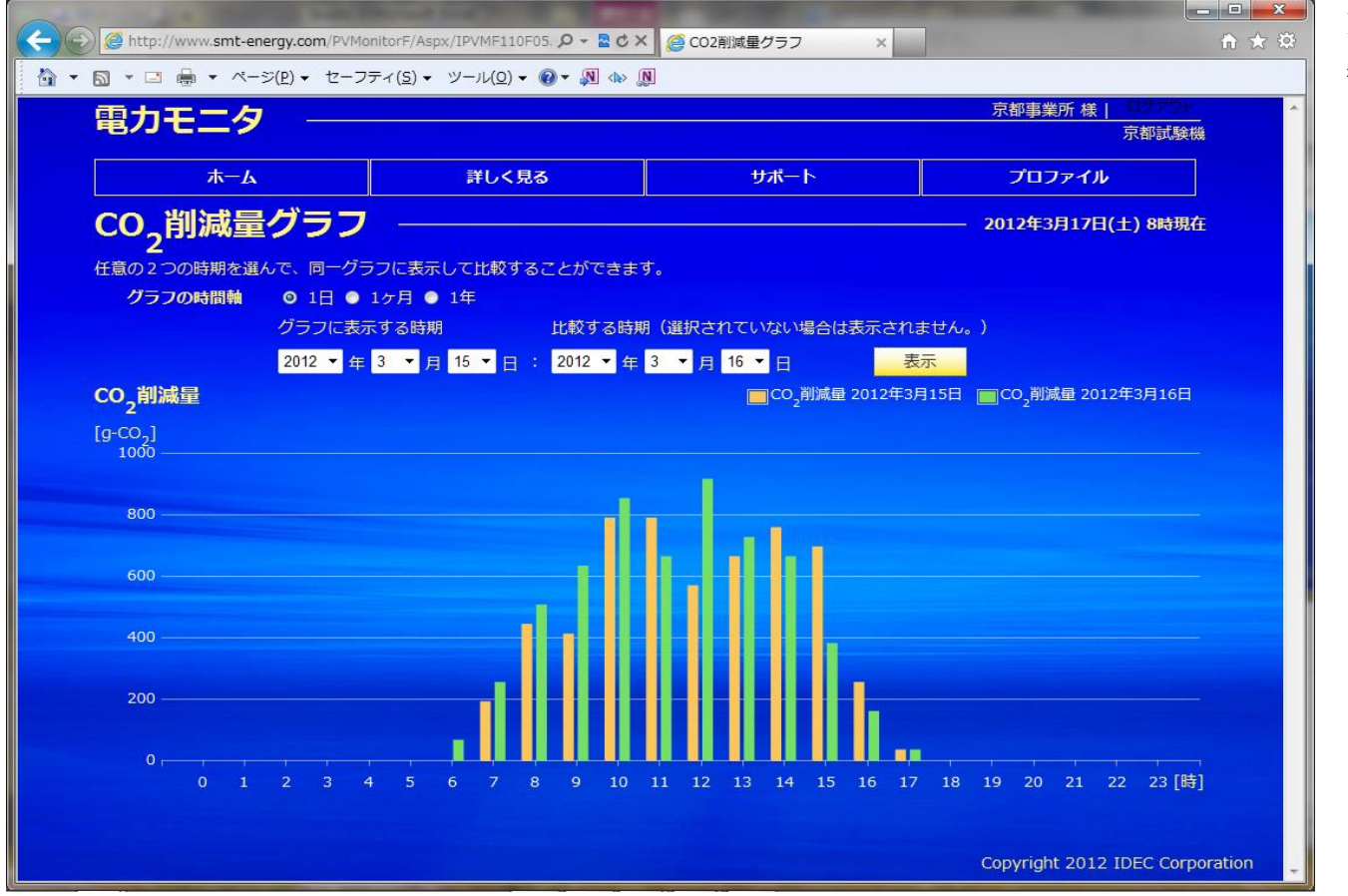

ー時間毎の発電量によって 削減できたCO2量の 表示・比較が行えます

- ※ 左側の日付(グラフに表示する時期)は必ず入力する必要があります。 右側の日付(比較する時期)が未入力の場合は、左側の日付のグラフのみ表示を行います
- ※ 発電量からCO2削減量への換算係数は、プロファイルメニューの算定値設定によって設定できます。

# 3-5-2. CO2削減量グラフ(月間)

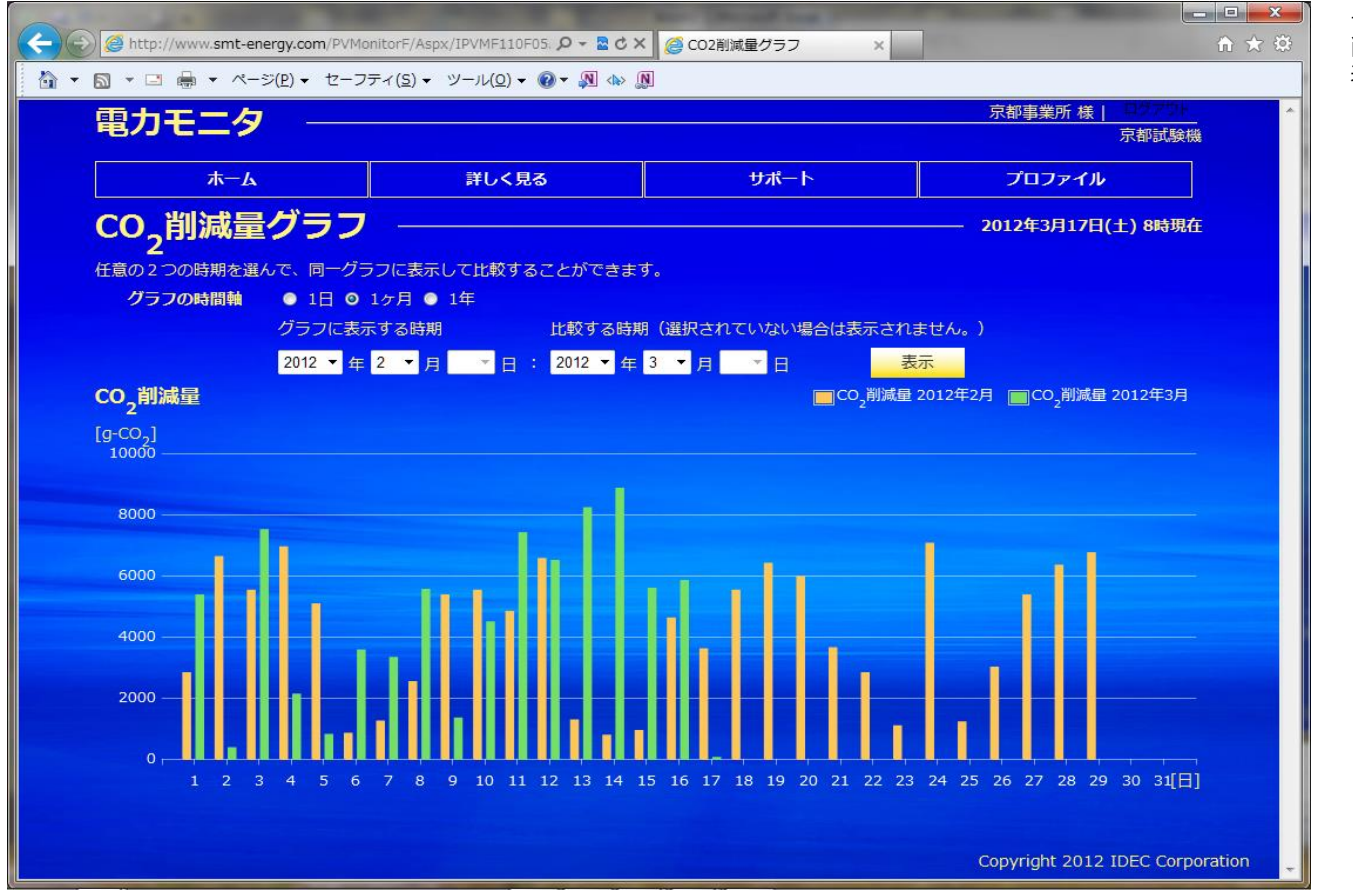

ー日毎の発電量によって 削減できたC02量の 表示・比較が行えます

- ※ 左側の年月(グラフに表示する時期)は必ず入力する必要があります。
- 右側の年月(比較する時期)が未入力の場合は、左側の月のグラフのみ表示を行います
- ※ 発電量からCO2削減量への換算係数は、プロファイルメニューの算定値設定によって設定できます。

## 3-5-3. CO2削減量グラフ(年間)

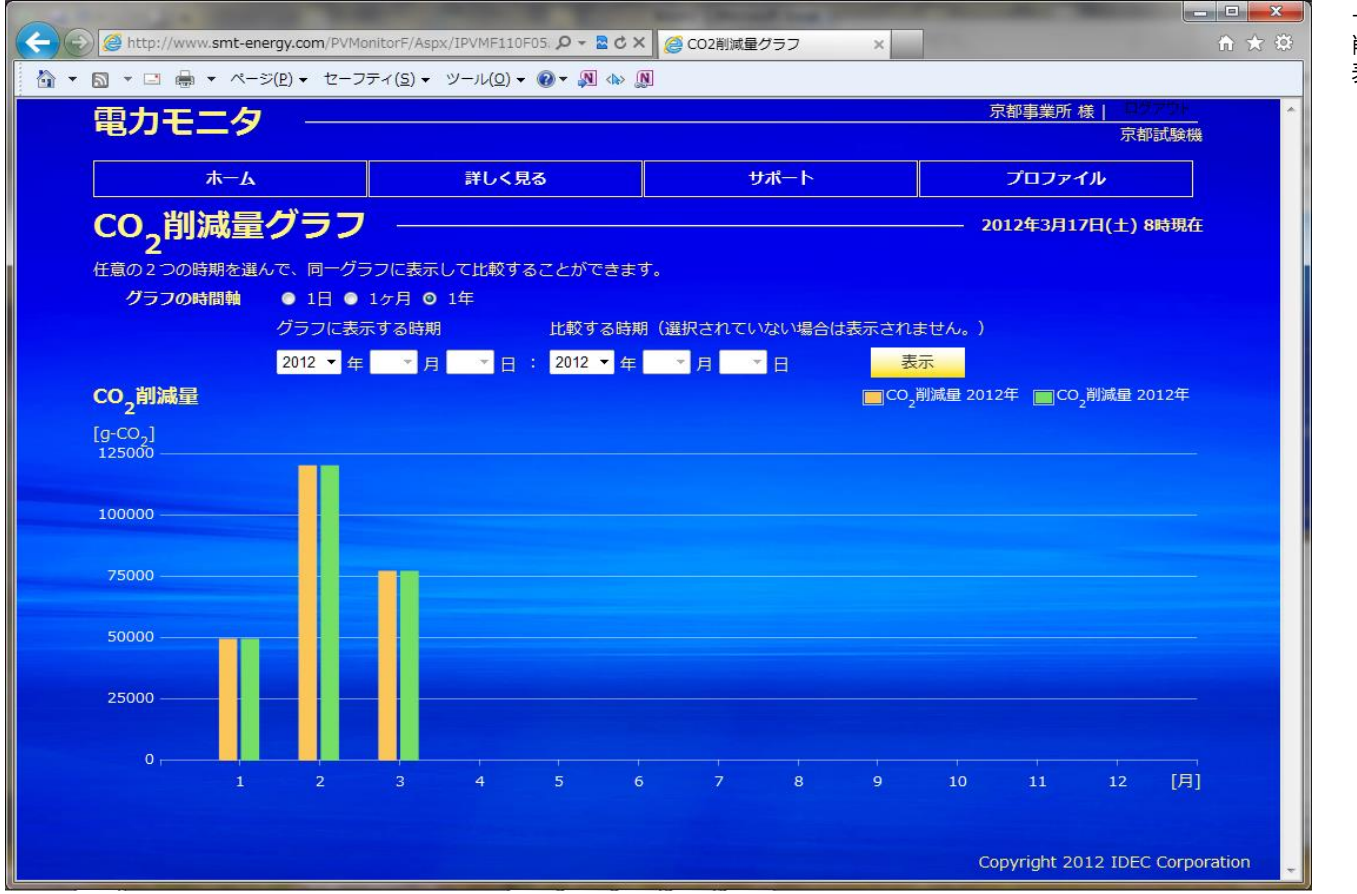

ー月毎の発電量によって 削減できたC02量の 表示・比較が行えます

- ※ 左側の年(グラフに表示する時期)は必ず入力する必要があります。
- 右側の年(比較する時期)が未入力の場合は、左側の年のグラフのみ表示を行います
- ※ 発電量からCO2削減量への換算係数は、プロファイルメニューの算定値設定によって設定できます。

# 3-6-1. 石油削減量グラフ(日間)

| 重力エーク                    |                    |                                        | 京都事業所 様   ログアサー    |   |
|--------------------------|--------------------|----------------------------------------|--------------------|---|
|                          |                    |                                        | 京都試験構              | 幾 |
| ホーム                      | 詳しく見る              | サポート                                   | プロファイル             |   |
| 石油削減量グラフ                 | 3                  |                                        | 2012年3月17日(土) 8時現在 | Æ |
| 任意の2つの時期を選んで、同一グラ        | フに表示して比較することができます  |                                        |                    |   |
| グラフの時間軸   ◎ 1日 ●         | 1ヶ月 🔵 1年           |                                        |                    |   |
| グラフに表示                   | する時期 比較する時期        | (選択されていない場合は表示され                       | れません。)             |   |
|                          | 3 ▼月15 ▼日: 2012 ▼年 | 3 ▼月 16 ▼日                             | 表示<br>2月15日        |   |
| 白/ <b>四月9/雨里</b><br>[ml] |                    | —————————————————————————————————————— | 3月13日              |   |
| 700                      |                    |                                        |                    |   |
| 600                      |                    |                                        |                    |   |
|                          |                    |                                        |                    |   |
| 500                      |                    |                                        |                    |   |
| 500                      |                    |                                        |                    |   |
| 500                      |                    |                                        |                    |   |
| 500 —<br>400 —<br>300 —  |                    |                                        |                    |   |
| 500                      |                    |                                        |                    |   |
| 500                      |                    |                                        |                    |   |
| 500                      |                    |                                        |                    |   |

ー時間毎の発電量によって 削減できた石油量の 表示・比較が行えます

※ 左側の日付(グラフに表示する時期)は必ず入力する必要があります。
 右側の日付(比較する時期)が未入力の場合は、左側の日付のグラフのみ表示を行います
 ※ 発電量から石油削減量への換算係数は、プロファイルメニューの算定値設定によって設定できます。

#### 3-6-2. 石油削減量グラフ(月間)

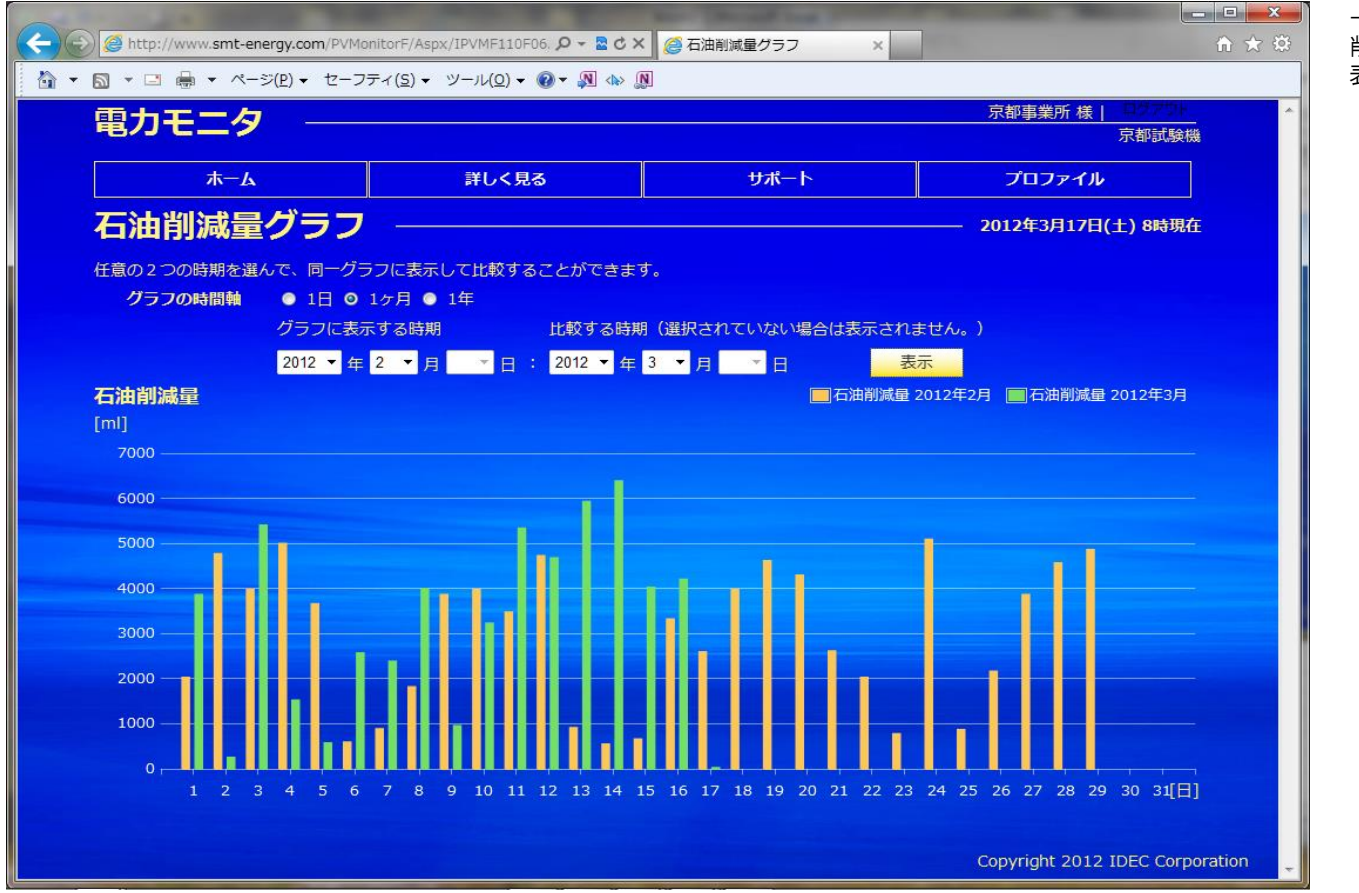

ー日毎の発電量によって 削減できた石油量の 表示・比較が行えます

- ※ 左側の年月(グラフに表示する時期)は必ず入力する必要があります。
- 右側の年月(比較する時期)が未入力の場合は、左側の月のグラフのみ表示を行います
- ※ 発電量から石油削減量への換算係数は、プロファイルメニューの算定値設定によって設定できます。

#### 3-6-3. 石油削減量グラフ(年間)

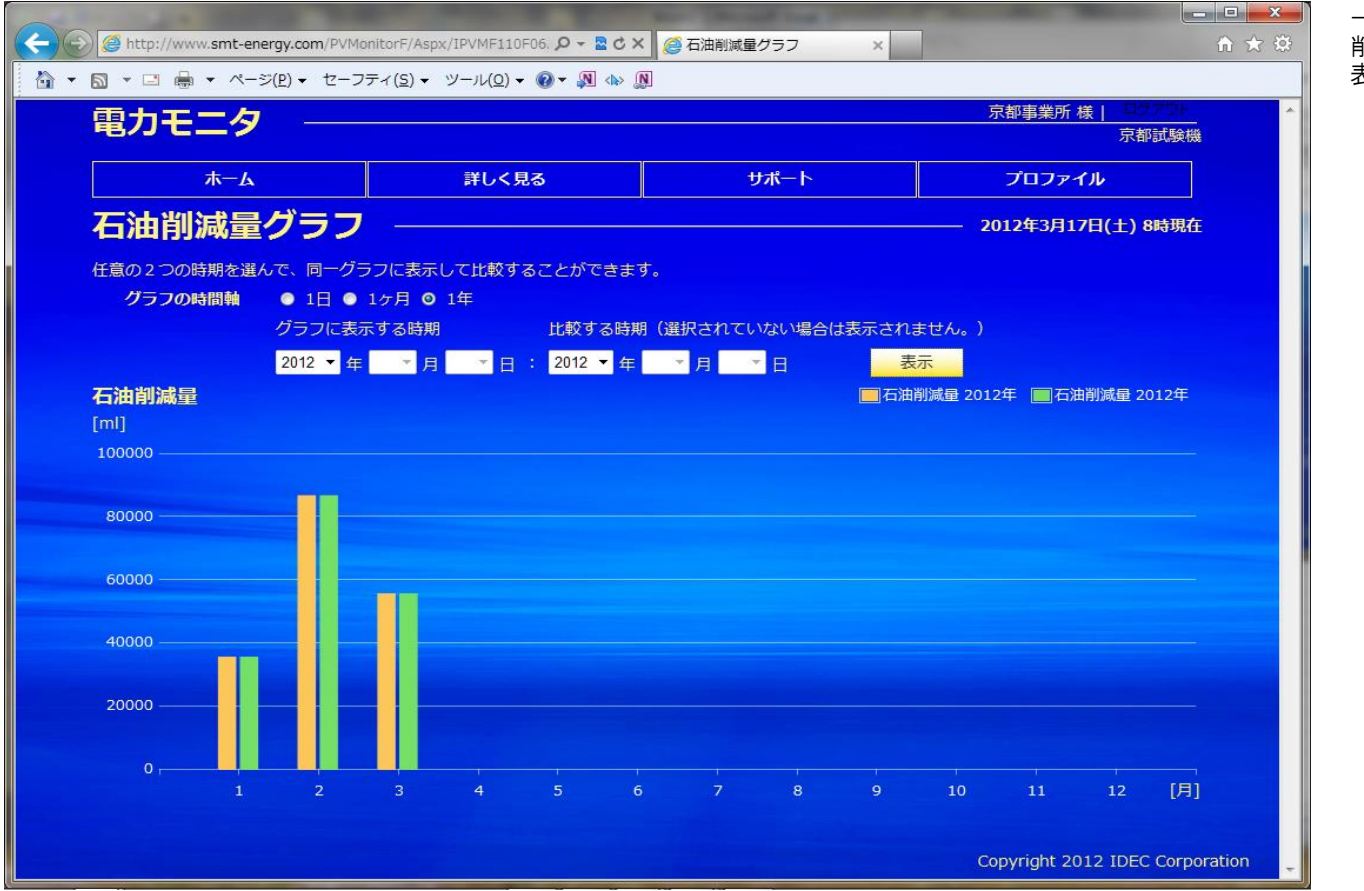

ー月毎の発電量によって 削減できた石油量の 表示・比較が行えます

※ 左側の年(グラフに表示する時期)は必ず入力する必要があります。

右側の年(比較する時期)が未入力の場合は、左側の年のグラフのみ表示を行います

※ 発電量から石油削減量への換算係数は、プロファイルメニューの算定値設定によって設定できます。

# 3-7-1. 電力自給率グラフ(日間)

| 画力エーク                                                 |                    |                  | 京都事業所 様   ロサアサト              |          |
|-------------------------------------------------------|--------------------|------------------|------------------------------|----------|
| 电力てニン                                                 |                    |                  | 京都試験機                        | <u>.</u> |
| ል—ホ                                                   | 詳しく見る              | サポート             | プロファイル                       |          |
| 電力自給率 ——                                              |                    |                  | ——— 2012年3月17日(土) 8時現在       | Ē        |
| ー<br>任意の2つの時期を選んで、同一グラ                                | 5フに表示して比較することができます |                  |                              |          |
| グラフの時間軸   ◎ 1日 ●                                      | 1ヶ月 ● 1年           |                  |                              |          |
| グラフに表示                                                | 、する時期 比較する時期       | (選択されていない場合は表示され | 1ません。)                       |          |
| 2012 ▼ 年                                              | 3 ▼月15▼日: 2012▼年   | 3 ▼月16▼日         | 表示                           |          |
|                                                       |                    |                  |                              |          |
| 日相率                                                   |                    |                  | 2012年3月15日 2012年3月16日        |          |
| 目标举<br>[%]<br>100 ——————————————————————————————————— |                    |                  | 2012年3月15日2012年3月16日         |          |
| 日結举<br>[%]<br>100                                     |                    |                  | ■2012年3月15日<br>2012年3月16日    |          |
| 目結準<br>[%]<br>100<br>80                               |                    |                  | 2012年3月15日 2012年3月16日        |          |
| 日右举<br>[%]<br>100<br>80                               |                    |                  | ■ 2012年3月15日<br>             |          |
| 日紀平<br>[%]<br>100<br>80<br>60                         |                    | 1                | ■ 2012年3月15日 ■ 2012年3月16日    |          |
| 日紀平<br>[%]<br>100<br>80<br>60<br>40                   |                    |                  | ■2012年3月15日<br>2012年3月16日    |          |
| 日紀学<br>[%]<br>100<br>80<br>60<br>40                   |                    |                  | ■ 2012年3月15日<br>■ 2012年3月16日 |          |
| 日紀学<br>[%]<br>100<br>80<br>60<br>40<br>20             |                    |                  | ■ 2012年3月15日<br>■ 2012年3月16日 |          |
| 日紀学<br>[%]<br>100<br>80<br>60<br>40<br>20             |                    |                  | ■ 2012年3月15日<br>■ 2012年3月16日 |          |

ー時間毎の電力自給率の 表示・比較が行えます

※ 左側の日付(グラフに表示する時期)は必ず入力する必要があります。
 右側の日付(比較する時期)が未入力の場合は、左側の日付のグラフのみ表示を行います
 ※ 自給率 [%] = (発電量 [kWh] / 消費量 [kWh]) × 100 として計算します

# 3-7-2. 電力自給率グラフ(月間)

| C S Mttp://www.smt-energy.com/PVM  | onitorF/Aspx/IPVMF110F07. 🔎 – 📓 🖒 🗙         | 🧭 電力自給率 🛛 🗙            |                              | - □ <b>■ × ■</b> 一日毎の電力<br>↑ ★ ☆ 表示・比較が | 自給率の<br>テえます |
|------------------------------------|---------------------------------------------|------------------------|------------------------------|-----------------------------------------|--------------|
| 🏠 🔹 🗟 🔹 📑 🖶 🔹 ページ(P) 🔹 セーフ         | 'ティ( <u>S</u> ) ▼ ツール( <u>O</u> ) ▼ 🕢 ▼ 🔊 🕼 |                        |                              |                                         |              |
| 電力モニター                             |                                             |                        | 京都事業所 様   日夕2014<br>京都試験機    |                                         |              |
| ホーム                                | 詳しく見る                                       | サポート                   | プロファイル                       |                                         |              |
| 電力自給率 ——                           |                                             |                        | 2012年3月17日(土) 8時現在           |                                         |              |
| 任意の2つの時期を選んで、同一グ<br>グラフの時間軸 ● 1日 ◎ | ラフに表示して比較することができます。<br>1ヶ月 ● 1年             |                        |                              |                                         |              |
| グラフに表が<br>2012 - ケ                 | 示する時期 比較する時期(                               | 選択されていない場合は表示され        | nません。)<br>まニ                 |                                         |              |
|                                    | 2 • 月 • 日: 2012 • 年 3                       |                        | ₩ 2012年2月 2012年3月            |                                         |              |
| [%]                                |                                             |                        |                              |                                         |              |
|                                    |                                             |                        |                              |                                         |              |
| 150                                |                                             |                        |                              |                                         |              |
|                                    |                                             |                        |                              |                                         |              |
| 100                                |                                             |                        |                              |                                         |              |
| 50                                 | aadhatta                                    | ullu.                  |                              |                                         |              |
| 123456                             | 7 8 9 10 11 12 13 14 15                     | 16 17 18 19 20 21 22 2 | 23 24 25 26 27 28 29 30 31[日 |                                         |              |
|                                    |                                             |                        | Copyright 2012 IDEC Corpo    | ration                                  |              |

※ 左側の年月(グラフに表示する時期)は必ず入力する必要があります。
 右側の年月(比較する時期)が未入力の場合は、左側の月のグラフのみ表示を行います
 ※ 自給率 [%] = (発電量 [kWh] / 消費量 [kWh]) × 100 として計算します

Copyright 2012 IDEC Corporation. All rights reserved

## 3-7-3. 電力自給率グラフ(年間)

|     |                     |                                   |                   |                   |                |                                                                                                    | and the second | and in such   |       |       |            |             |           |          | - | 月毎の電  | 力自給率の |
|-----|---------------------|-----------------------------------|-------------------|-------------------|----------------|----------------------------------------------------------------------------------------------------|----------------|---------------|-------|-------|------------|-------------|-----------|----------|---|-------|-------|
|     | http://www.smt-ener | gy.com/PVMon                      | iitorF/Aspx/II    | PVMF110F          | 07. <b>P -</b> | 2 C X 6                                                                                                    | 9 電力自給率        | 2             | ×     |       |            |             |           | n ★ \$   | 表 | 示・比較が | 「行えます |
| · • | S ▼ □ → ページ(        | ( <u>P</u> ) - セーフテ               | =ィ( <u>s)</u> ▼ ツ | −JL( <u>0</u> ) ▼ | 0 - N          | <br><br> |                |               |       |       |            |             |           |          | _ |       |       |
|     | 電力モニタ               | 0                                 |                   |                   |                |                                                                                                    |                |               |       | 2     | R都事業所 科    | 康  <br>京都   | 賦験機       | <u>^</u> |   |       |       |
|     | + 1                 |                                   |                   | ¥1.7.8            | 7              |                                                                                                    |                | 11-12 L       |       | 2     | 707-       | <b>C</b> 11 |           |          |   |       |       |
|     |                     |                                   |                   | 計UN況              | <sub>ີ</sub> ຈ |                                                                                                    | -              | <u>олс</u> т- |       |       | 70771      | <b>9</b>    |           |          |   |       |       |
|     | 電力自給率               | -                                 |                   |                   |                |                                                                                                    |                |               |       | 20    | 012年3月17   | 7日(土) 8     | 8時現在      |          |   |       |       |
|     | 任意の2つの時期を選ん         | で、同一グラ                            | フに表示して            | て比較する             | ることがで          | きます。                                                                                                    |                |               |       |       |            |             |           |          |   |       |       |
|     | グラフの時間軸             | <ul> <li>1∃</li> <li>1</li> </ul> | ヶ月 🖸 14           | ŧ                 |                |                                                                                                    |                |               |       |       |            |             |           |          |   |       |       |
|     |                     | グラフに表示                            | する時期              |                   | 比較す            | る時期(通                                                                                                    | 選択されてい         | いない場合(        | は表示され | ません。) |            |             |           |          |   |       |       |
|     |                     | 2012 ▼ 年                          | ▼月                | × 8               | 2012 •         | ▼ 年                                                                                                    | ▼月             | - E           | 表     | 示     | _          |             |           |          |   |       |       |
|     | 目給率                 |                                   |                   |                   |                |                                                                                                    |                |               |       |       | 2012       | 年 2         | 012年      |          |   |       |       |
|     | 100                 |                                   |                   |                   |                |                                                                                                    |                |               |       |       |            |             |           |          |   |       |       |
|     |                     |                                   |                   |                   |                |                                                                                                    |                |               |       |       |            |             |           |          |   |       |       |
|     | 80                  |                                   |                   |                   |                |                                                                                                    |                |               |       |       |            |             |           |          |   |       |       |
|     |                     |                                   |                   |                   |                |                                                                                                    |                |               |       |       |            |             |           |          |   |       |       |
|     | 60 —                |                                   |                   |                   |                |                                                                                                    |                |               |       |       |            |             |           |          |   |       |       |
|     | 40                  |                                   |                   |                   |                |                                                                                                    |                |               |       |       |            |             |           |          |   |       |       |
|     |                     |                                   |                   |                   |                |                                                                                                    |                |               |       |       |            |             |           |          |   |       |       |
|     | 20                  |                                   |                   |                   |                |                                                                                                    |                |               |       |       |            |             |           |          |   |       |       |
|     |                     |                                   |                   |                   |                |                                                                                                    |                |               |       |       |            |             |           |          |   |       |       |
|     | 0                   |                                   |                   |                   |                |                                                                                                    | -              |               |       | -     | -          | -           |           |          |   |       |       |
|     | 1                   | 2                                 | 3                 | 4                 | 5              | 0                                                                                                    |                | 8             | 9     | 10    | 11         | 12          | [4]       |          |   |       |       |
|     |                     |                                   |                   |                   |                |                                                                                                    |                |               |       | 60    | puriabt 20 |             | Corpora   | tion     |   |       |       |
|     |                     |                                   |                   |                   |                |                                                                                                    | -              |               |       | Co    | pyright 20 | TZ IDEC     | . Corpora | uion -   |   |       |       |

※ 左側の年(グラフに表示する時期)は必ず入力する必要があります。
 右側の年(比較する時期)が未入力の場合は、左側の年のグラフのみ表示を行います
 ※ 自給率 [%] = (発電量 [kWh] / 消費量 [kWh]) × 100 として計算します

#### 3-8-1. 電気料金換算グラフ(日間)

| Ce S & http://www.smt-energy.com/PV | MonitorF/Aspx/IPVMF110F08. 🔎 🗕 🗟 🖒 🗙      | < 🧔 電気料金換算グラフ 🛛 🗙       | -                         | - □ ×    | 一時間毎の売電/買電量を<br>電気料金に換算した金額の |
|-------------------------------------|-------------------------------------------|-------------------------|---------------------------|----------|------------------------------|
| 🏠 ▼ 🗟 ▼ 🖃 🖶 ▼ ページ(₽) ▼ セ-           | -フティ( <u>s)</u> 🔹 ツール( <u>0</u> ) 🕶 🕡 🔹 🕼 | Ŋ.                      |                           |          | 表示・比較が行えます                   |
| 電力モニタ ―                             |                                           |                         | 京都事業所 様   日本 7            | 機        | グラフの上半分は売電金額<br>グラフの下半分は売電金額 |
| л—Д                                 | 詳しく見る                                     | サポート                    | プロファイル                    |          | を表します                        |
| 電気料金換算グラ                            | ラフ ―――                                    |                         | 2012年3月17日(土) 8時明         |          |                              |
| 任意の2つの時期を選んで、同一ク<br>グラフの時間軸 ◎ 1日    | グラフに表示して比較することができます<br>● 1ヶ日 ● 1年         | <del>ॻ</del> ऺ          |                           |          |                              |
| グラフに                                | 表示する時期 比較する時期                             | <b>別(選択されていない場合は表示さ</b> | れません。)                    |          |                              |
| 2012 🔻                              | 年 3 ▼月 15 ▼日: 2012 ▼ 年                    | 3 ▼月16 ▼日               | 表示                        |          |                              |
| 電気料金換算                              |                                           | □ 売電額 20                | 12年3月15日 🔲 売電額 2012年3月16日 | a 👘      |                              |
| [円]                                 |                                           | ■ 買電額 20                | 12年3月15日 🔲 買電額 2012年3月16日 |          |                              |
| 200 ———                             |                                           |                         |                           |          |                              |
| 150                                 |                                           |                         |                           |          |                              |
| 100                                 |                                           |                         |                           | -        |                              |
| 50 —                                |                                           |                         |                           | _        |                              |
| 0, , , , , , , , ,                  |                                           |                         |                           |          |                              |
|                                     | 4 5 6 7 8 9 10                            | 11 12 13 14 15 16       | 17 18 19 20 21 22 23      | 時]       |                              |
| 50                                  |                                           |                         |                           |          |                              |
| 100                                 |                                           |                         |                           | _        |                              |
| 150                                 |                                           |                         |                           | _        |                              |
| 200                                 |                                           |                         |                           |          |                              |
|                                     |                                           |                         |                           |          |                              |
| 電力量計測は電力会社とは別に計算致しま                 | ■すので、ご契約の料金とは一致しない場                       | 場合があります。目安としてご利用        | ください。                     |          |                              |
|                                     |                                           |                         | Copyright 2012 IDEC Cor   | poration |                              |
|                                     |                                           |                         |                           |          |                              |

右側の日付(比較する時期)が未入力の場合は、左側の日付のグラフのみ表示を行います

※ 左側の日付(グラフに表示する時期)は必ず入力する必要があります。

- ※ 各電力会社の電力プラン、売電単価はプロファイルメニューの算定値設定によって設定できます
- ※ このWebシステムで計算する金額は目安であり、電力会社からの請求書等に記載された金額とは一致しません。

## 3-8-2. 電気料金換算グラフ(月間)

|                                    |                                   |                      | A Description (Management   | X            |
|------------------------------------|-----------------------------------|----------------------|-----------------------------|--------------|
| http://www.smt-energy.com/PVMonito | rF/Aspx/IPVMF110F08. 0 - 2 C X    | 🥭 電気料金換算グラフ ×        |                             | ☆☆ 🕸         |
|                                    | (5) ← 9−12(0) ← 60 ← 31 (10) [10] |                      | 京都東業所 横山 0月75               | ×            |
| 電刀モニタ ――                           |                                   |                      | 京都試驗                        |              |
| #−А                                | 詳しく見る                             | サポート                 | プロファイル                      |              |
| 電気料金換算グラフ                          |                                   |                      | 2012年3月17日(土) 8時3           | 現在           |
| 任意の2つの時期を選んで、同一グラフ                 | こ表示して比較することができます。                 |                      |                             |              |
| <b>グラフの時間軸</b> ● 1日 ◎ 1ヶ           | 月 🔵 1年                            |                      |                             |              |
| グラフに表示す                            | る時期 比較する時期                        | (選択されていない場合は表示さ      | れません。)                      |              |
| 2012 🔻 年 2                         | ▼月 〒日: 2012 ▼ 年 3                 | ▼月──日                | 表示                          |              |
| 電気料金換算                             |                                   |                      | 売電額 2012年2月 📃 売電額 2012年3)   | ₹            |
| [円]                                |                                   |                      | 買電額 2012年2月 📕 買電額 2012年3)   | 3            |
| 2000                               |                                   |                      |                             |              |
| 1500                               |                                   |                      |                             |              |
| 1000                               |                                   |                      |                             |              |
| 500                                |                                   |                      |                             |              |
| 1234567                            | 8 9 10 11 12 13 14 15             | 16 17 18 19 20 21 22 | 23 24 25 26 27 28 29 30 31[ | <b>E</b> ]   |
|                                    |                                   |                      |                             |              |
| 500                                |                                   |                      |                             |              |
|                                    |                                   |                      |                             |              |
| 1500                               |                                   |                      |                             |              |
| 2000                               |                                   |                      |                             |              |
| カーー<br>力量計測は電力会社とは別に計算致しますので       | こ契約の料金とは一致しない場合                   | 含があります。目安としてご利用      | ください。                       |              |
|                                    |                                   |                      | Copyright 2012 IDEC Co      | rporation    |
|                                    |                                   |                      |                             | -polection - |

ー日毎の売電/買電量を 電気料金に換算した金額の 表示・比較が行えます

グラフの上半分は売電金額 グラフの下半分は売電金額 を表します

※ 左側の年月(グラフに表示する時期)は必ず入力する必要があります。

右側の年月(比較する時期)が未入力の場合は、左側の月のグラフのみ表示を行います

- ※ 各電力会社の電力プラン、売電単価はプロファイルメニューの算定値設定によって設定できます
- ※ このWebシステムで計算する金額は目安であり、電力会社からの請求書等に記載された金額とは一致しません。

### 3-8-3. 電気料金換算グラフ(年間)

| A http://www.smt-energy.com/PVMoni | torF/Aspx/IPVMF110F08. 🔎 🗸 🗟 🖒 🗙            | 🤗 電気料金換算グラフ 🛛 🗙 |                                  | <mark>-□ -×</mark><br>A ★ Ω | 一月毎の売電/買電量を<br>電気料金に換算した金額の  |
|------------------------------------|---------------------------------------------|-----------------|----------------------------------|-----------------------------|------------------------------|
| A ▼ □ → ページ(P) ▼ セーフテ              | ィ( <u>S</u> ) • ツール( <u>O</u> ) • @ • 🄊 🚸 🔊 |                 |                                  |                             | 表示・比較が行えます                   |
| 電力モニタ ――                           |                                             |                 | 京都事業所 様                          | ▶ 07751 ▲<br>京都試験機          | グラフの上半分は売電金額<br>グラフの下半分は売電金額 |
| ホーム                                | 詳しく見る                                       | サポート            | プロファイノ                           | ۶.                          | を表します                        |
|                                    | フレーキテレーアド較オススとができます。                        |                 | 2012年3月17日                       | 目(土) 8時現在                   |                              |
| <b>グラフの時間軸</b> ● 1日 ● 1            | ヶ月 0 1年                                     |                 |                                  |                             |                              |
| グラフに表示<br>2012 <del>、</del> 在      | する時期 比較する時期(<br>▼ 日 ▼ 日 : 2012 ▼ 年          | 選択されていない場合は表示   | されません。)<br>表示                    |                             |                              |
| 電気料金換算<br>[円]                      |                                             |                 | □売電額 2012年 □□売<br>□買電額 2012年 □□売 | 電額 2012年<br>運動 2012年        |                              |
| 40000                              |                                             |                 |                                  |                             |                              |
| 20000 —                            |                                             |                 |                                  |                             |                              |
| 10000                              |                                             |                 |                                  |                             |                              |
|                                    | 3 4 5 6                                     |                 | 10 11                            | 12 [月]                      |                              |
| 20000                              |                                             |                 |                                  |                             |                              |
| 40000                              |                                             |                 |                                  |                             |                              |
| 電力量計測は電力会社とは別に計算致しますの              | )で、ご契約の料金とは一致しない場合                          | があります。目安としてご利用  | 目ください。                           |                             |                              |
|                                    |                                             |                 | Copyright 201                    | 2 IDEC Corporation          |                              |

※ 左側の年(グラフに表示する時期)は必ず入力する必要があります。

右側の年(比較する時期)が未入力の場合は、左側の年のグラフのみ表示を行います

※ 各電力会社の電力プラン、売電単価はプロファイルメニューの算定値設定によって設定できます

※ このWebシステムで計算する金額は目安であり、電力会社からの請求書等に記載された金額とは一致しません。 月初から月末までで金額換算を行いますので、電力会社設置のメータによる電気料金の対象期間とは期間が異なります。

# 3-9. 発電量ランキング

Copyright 2012 IDEC Corporation. All rights reserved

| <del>(</del> | http://www.smt-energy | .com/PVMonitorF/Asp                  | 0X/IPVMF110F02 👂 🗕 🖒 🗙 | 🦉 発電量ランキン | лл ×       |                             | □ <mark>×</mark> | 過去の発電量(日間)の上位<br>5位までが表示されます |
|--------------|-----------------------|--------------------------------------|------------------------|-----------|------------|-----------------------------|------------------|------------------------------|
| - 🙆          | S ▼ □ ♣ ▼ ページ(P)      | <ul> <li>セーフティ(<u>S</u>) </li> </ul> | ツール(0) • 🕢 • 🕅 🚸 🕻     | <u>a</u>  |            |                             | -                |                              |
|              | 電力モニタ                 | 4                                    |                        |           |            | 京都事業所 様   京都試験機             | *                |                              |
|              | <b>ж</b> —А           |                                      | 詳しく見る                  | サポ        | - <b>ト</b> | プロファイル                      |                  |                              |
|              | 発電量ランキ                | シグー                                  |                        |           |            | 2012年3月17日(土) 8時現在          |                  |                              |
|              |                       | 1位                                   | 2012年01                | 月24日      | 35.3kWh    |                             |                  |                              |
|              |                       | 2位                                   | 2012年03,               | 月14日      | 28.1kWh    |                             |                  |                              |
|              |                       | 3位                                   | 2012年03月13日            |           | 26.1kWh    |                             |                  |                              |
|              |                       | 4位                                   | 2012年03月               | ∃03日      | 23.8kWh    |                             |                  |                              |
|              |                       | 5位                                   | 2012年03月               | 月11日      | 23.5kWh    |                             |                  |                              |
|              |                       |                                      |                        |           |            |                             |                  |                              |
|              |                       |                                      |                        |           |            | Copyright 2012 IDEC Corpora | ation 🖕          |                              |

#### 3-10. 省エネガイド(電力量)

| 🍘 省エネガイド(電力量) - Windows Interne      | et Explorer               | Sector Construction          |                                                                               |
|--------------------------------------|---------------------------|------------------------------|-------------------------------------------------------------------------------|
| C v Attps://www.smt-energy.co        | m/DemoMonitor/Aspx/IPVMF1 | 120F01.asp: 🔻 🔒 🔯 🍫 🗙 🔎 Bing | <u>- م</u>                                                                    |
| 🖕 お気に入り 🌈 省エネガイド (電力量)               |                           | 🏠 🔹 🗟 🔹 🖶 🔹 🖑 – S            | ♡( <u>P</u> ) 	 セーフティ( <u>S</u> ) 	 ツール( <u>O</u> ) 	 ֎ ▼ <sup>&gt;&gt;</sup> |
| 電力モニタ ――                             |                           |                              | 太陽光発電デモ 様   ログアウト<br>kyoutoshikenjo                                           |
| ホーム                                  | 詳しく見る                     | サポート                         | プロファイル                                                                        |
| 省エネガイド(電力                            | 力量) ———                   | <b>^</b>                     | 2013年1月4日(金) 10時現在                                                            |
| 売電 kwt                               | 1                         |                              | 今月の消費量予測                                                                      |
| 今月の目標     68.5       本日までの目標     9.9 |                           |                              | <br>1月の目標に対して                                                                 |
| 本日までの実績 16.4                         |                           | 1050                         | 51.5 %                                                                        |
|                                      | U                         | 1050                         | <節毒できています。>                                                                   |
| 買電 kwl                               | 1                         |                              |                                                                               |
| 今月の目標 698.2 🖨                        |                           |                              | 先月の消費量                                                                        |
| 本日までの目標 90.1                         |                           |                              | <br>12月の結果は                                                                   |
| 本日までの実績 46.4                         | 0                         | 1050                         | 3344 ·····                                                                    |
|                                      |                           |                              | 157.5 %                                                                       |
|                                      |                           | 設定値更新                        | <買電量が目標を超えました。>                                                               |
|                                      |                           |                              |                                                                               |
|                                      |                           |                              |                                                                               |
|                                      |                           |                              | Copyright 2013 IDEC Corporation                                               |

消費量の目標値と実績値を比較し 表示します。

目標値設定は、ルーラでも数値入力 でも実施できますが、最大値は目標 値の1.5倍に自動設定されます。

※本日までの目標 = 今月の目標値を日割り計算し、本日までの分を積算した値

※消費量予測 = (買電の本日までの実績) / (買電の本日までの目標) × 100 (100)

(100%以下なら節電達成となります)

※最大値が自動で設定されるため、ルーラで目標値を設定した場合、ルーラが戻ってくるような動作となります。 ※省エネガイドの電力量、金額の設定はそれぞれ独立しており連動はしていません。

#### 3-11. 省エネガイド(金額)

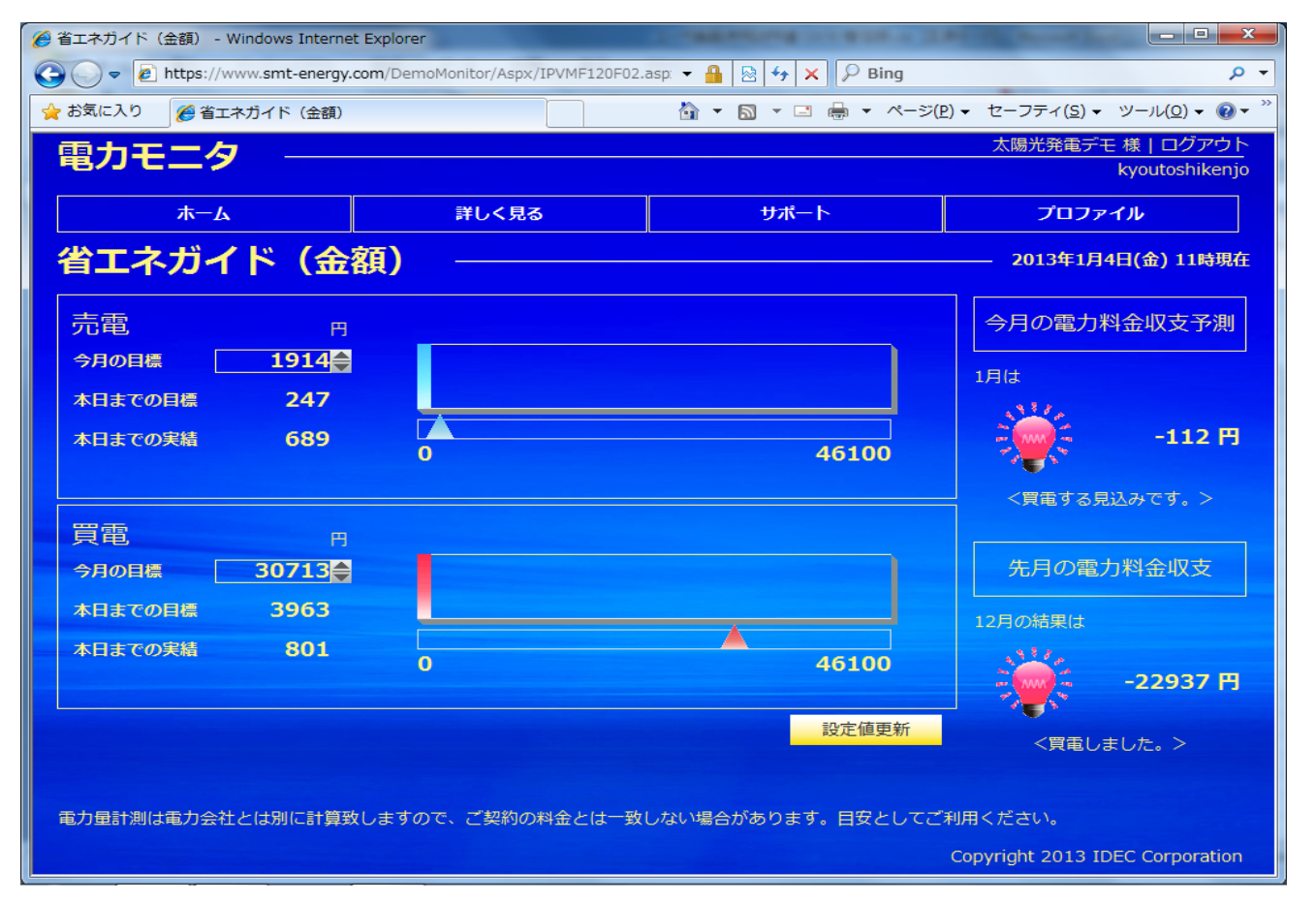

買電と売電の金額にて収支予測を 行います。

目標値設定は、ルーラでも数値入力 でも実施できますが、最大値は目標 値の1.5倍に自動設定されます。

※本日までの目標 = 今月の目標値を日割り計算し、本日までの分を積算した値 ※電力料金収支予測 = 売電の本日までの実績 - 買電の本日までの実績

※最大値が自動で設定されるため、ルーラで目標値を設定した場合、ルーラが戻ってくるような動作となります。 ※省エネガイドの電力量、金額の設定はそれぞれ独立しており連動はしていません。

(注)このWebシステムで計算する金額は目安であり、電力会社からの請求書等に記載された金額とは一致しません。 月初から月末までで金額換算を行いますので、電力会社設置のメータによる電気料金の対象期間とは期間が異なります。

## 3-12. 発電状況レポート

| 電力モニタ                    | G            |            |        |       |    |     |     |     |     |     |        | 1119 <del>1</del> 976 | /7/1∩ak  | 京都試験機   |
|--------------------------|--------------|------------|--------|-------|----|-----|-----|-----|-----|-----|--------|-----------------------|----------|---------|
| 木一ム                      |              |            | 1      | ¥しく見る | 5  |     |     | サポー | - ŀ |     |        | プロフ                   | アイル      |         |
| 発電状況レポ                   | ート           |            |        |       |    | ~   |     |     |     |     | 2      | 012年3月                | 月17日(土   | L) 9時現在 |
| <b>诊断レポート</b>            | 表示:          | 2012       | 2/03 👻 |       |    |     |     |     |     |     |        |                       |          |         |
| いフテム出現                   | [kWh]<br>200 | D          |        |       |    |     |     |     |     | ■発電 | 量 🔲 消  | 費量 💻                  | 売電量      | ■ 買電量   |
| ノヘノ ム1八川<br>大陽光発電システムに問題 | i            |            |        |       |    |     |     |     |     |     |        |                       |          |         |
| はありませんでした。               | 150          | )          |        |       |    |     |     |     |     |     |        |                       |          |         |
| O <sub>2</sub> 排出削減量     | 100          | -          |        |       |    |     |     |     |     |     |        |                       | $\wedge$ |         |
|                          | 50           |            |        |       |    |     |     |     |     |     |        | X                     |          |         |
| 76549.3g-co              | 2            |            |        |       |    |     |     |     |     |     |        |                       |          |         |
|                          |              | 0 └──<br>4 |        |       |    |     | 8   |     | 10  | 11  | 12     | 1                     | 2        | 3       |
| 和換算                      |              | 年          | 2011   |       |    |     |     |     |     |     | 1      | 2012                  |          |         |
| ٢                        |              | 月          | 4      | 5     | 6  | 7   | 8   | 9   | 10  | 11  | 12     | 1                     | 2        | 3       |
| 9.9                      | - 発信         | 量          | -      | 4     | -  | -   | i i |     | -   |     | 29.5   | 155.3                 | 380.6    | 243.4   |
|                          | 消費           | 量          | -      | -     |    | ÷   | -   |     | 4   |     | 29.5   | 787.0                 | 1554.0   | 861.6   |
| <b>油削减量換算</b>            | 売留           | 量          | -      | -     | -  | - 4 | 2   | -   | -   |     | 0.0    | 4.7                   | 50.8     | 31.0    |
|                          | 買問           | 量          | -      | -     | -  | -   | -   | -   | -   |     | 0.0    | 638.0                 | 1220.3   | 636.6   |
| 3.17                     | 自約           | 會率         | -%     | -%    | -% | -%  | -%  | -%  | -%  | -%  | 100.0% | 19.7%                 | 24.5%    | 28.2%   |
|                          |              |            |        |       |    |     |     |     |     |     |        |                       |          |         |

過去12ヶ月の実績が確認できます

※ 表示で選択された年月がグラフの最右の目盛りとなり、そこから12ヶ月さかのぼって表示されます

## 3-13. 販売店からのお知らせ

| http://www.smt-energy.c  | om/PVMonitorF/Aspx/IPVMF900F01. 🔎 👻 🖒 🗙                                                                                                    | <i> </i> |                          | - □ × ↔    | 販売店および管理者からの<br>お知らせが表示されます     |
|--------------------------|----------------------------------------------------------------------------------------------------|----------|--------------------------|------------|---------------------------------|
| ◎・◎・◎ ●・ページ(2)・<br>雷力モーク | <ul> <li>セーフティ(<u>S</u>) &lt; ツール(<u>O</u>) &lt; </li> <li>● ▲</li> <li>▲</li> <li>▲</li> <li>▲</li> <li>●</li> <li>●</li></ul> | <u>g</u> | 京都事業所 様                  | *          | リンクをクリックすることで、<br>詳細な内容を確認することが |
|                          |                                                                                                    |          | 京都試験#                    | <b>後</b> ( | 可能です                            |
| ホーム                      | 詳しく見る                                                                                                    | サポート     | プロファイル                   |            |                                 |
| 販売店からの                   | お知らせ ――――                                                                                                    |          |                          |            |                                 |
| 現在、お知らせはございませ            | ±ん。                                                                                                    |          |                          |            |                                 |
|                          |                                                                                                    |          |                          |            |                                 |
|                          |                                                                                                    |          |                          |            |                                 |
|                          |                                                                                                    |          |                          |            |                                 |
|                          |                                                                                                    |          |                          |            |                                 |
|                          |                                                                                                    |          |                          |            |                                 |
|                          |                                                                                                    |          |                          |            |                                 |
|                          |                                                                                                    |          |                          |            |                                 |
|                          |                                                                                                    |          |                          |            |                                 |
|                          |                                                                                                    |          |                          |            |                                 |
|                          |                                                                                                    |          |                          |            |                                 |
|                          |                                                                                                    |          |                          |            |                                 |
|                          |                                                                                                    |          |                          |            |                                 |
|                          |                                                                                                    |          |                          |            |                                 |
|                          |                                                                                                    |          |                          |            |                                 |
|                          |                                                                                                    |          | Copyright 2012 IDEC Corp | oration 🖕  |                                 |

#### 3-14. データダウンロード

| <b>~</b>   | http://www.smt-en | ergy.com/PVMonitorF/                    | /Aspx/IPVMF200F01. D      | <ul> <li>20× 6 データダウンロード</li> </ul> | ×             | - □ <mark>- ×</mark> | パワコンのデータをダウンロード<br>できます     |
|------------|-------------------|-----------------------------------------|---------------------------|-------------------------------------|---------------|----------------------|-----------------------------|
| <u>∆</u> • | S + □ ⊕ + ペ-5     | ジ( <u>P</u> ) ▼ セーフティ( <u>S</u> )       | ) ▼ ツール( <u>0</u> ) ▼ 🔞 ▼ |                                     |               | 00 00 10             |                             |
|            | 電力モニタ             | F                                       |                           |                                     | 京都事業所 様       |                      | 出力期間を設定して、タウンロード<br>ボタンを押すと |
|            | ±-4               |                                         | ¥1.7月Z                    | ++ <i>*</i>                         | 70774         |                      | 売電量·買電量·発電量·消費量             |
|            |                   |                                         | PTO NJEW                  | 546 1                               |               |                      | □ CO2則減重・石油則減重<br>パワコン運転時間  |
|            | テータタワ             |                                         |                           |                                     | 2012年3月17日    | 日(土) 9時現任            | 電圧抑制時間                      |
|            | データの時間軸           | ○ 1日 ● 1ヶ月                              | ● 1年                      |                                     |               |                      | かしるく形式、ビダリンロートできょう          |
|            | 西刀期间              | 2012 ▼ <del>年</del> 3 ▼<br>2012 ▼ 年 3 ▼ | 月 15 ▼ 日<br>· 月 16 ▼ 日    |                                     |               |                      |                             |
|            |                   | ダウンロー                                   | - 15                      |                                     |               |                      |                             |
|            |                   |                                         |                           |                                     |               |                      |                             |
|            |                   |                                         |                           |                                     |               |                      |                             |
|            |                   |                                         |                           |                                     |               |                      |                             |
|            |                   |                                         |                           |                                     |               |                      |                             |
|            |                   |                                         |                           |                                     |               |                      |                             |
|            |                   |                                         |                           |                                     |               |                      |                             |
|            |                   |                                         |                           |                                     |               |                      |                             |
|            |                   |                                         |                           |                                     |               |                      |                             |
|            |                   |                                         |                           |                                     |               |                      |                             |
|            |                   |                                         |                           |                                     |               |                      |                             |
|            |                   |                                         |                           |                                     |               |                      |                             |
|            |                   |                                         |                           |                                     | Copyright 201 | 12 IDEC Corporation  |                             |

※ 日間は過去90日まで指定可能です。 ※ 月間・年間は10年前まで指定可能です。

4-1. サポート

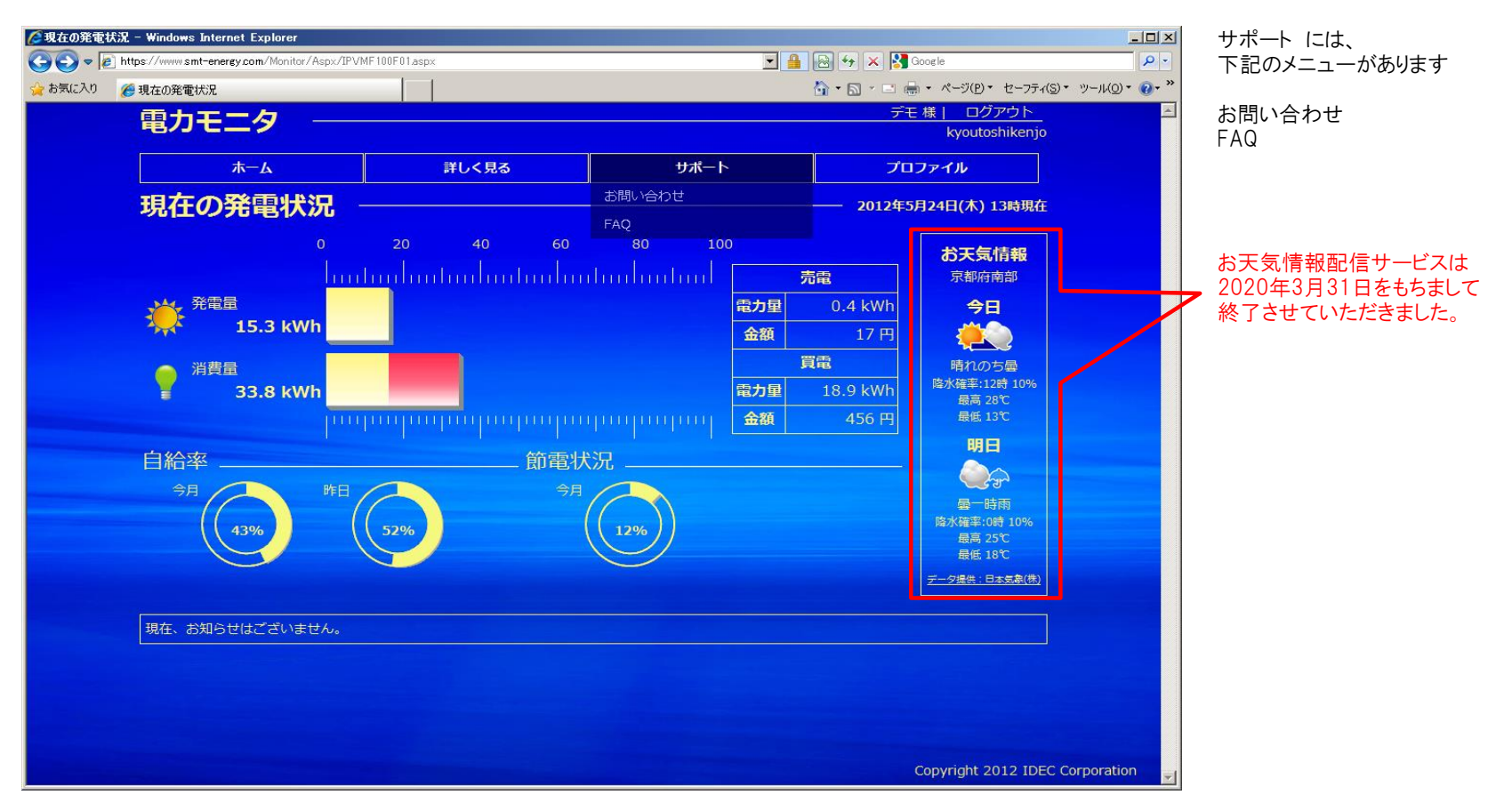

## 4-2-1. お問い合わせ

| 💋お問い合わせ窓口 - Windows Internet Explorer    |                         |           |                                     | <ul> <li> <li>お客様から販売店へ問い合わ</li> </li></ul> | っせを |
|------------------------------------------|-------------------------|-----------|-------------------------------------|---------------------------------------------|-----|
| G C ♥ Attps://www.smt-energy.com/Monitor | r/Aspx/IPVMF910F01.aspx |           | 🗟 😽 🗙 🚼 Google                      | 行える画面です                                     |     |
| 🏫 お気に入り 🌈 お問い合わせ窓口                       |                         |           | 🏠 • 🖾 - 🖻 🖶 • ページ(D) • セーフティ(S) • י | ツール(Q) * <b>(2)</b> * **                    |     |
| 電力モニタ                                    |                         |           | <u>デモ様  ログアウト</u><br>kvoutoshikenio | 「FAQ画面へ をクリックすると                            |     |
|                                          |                         |           |                                     | 4-3 FAQ 検索 画面が表示され                          | します |
| *                                        | 詳しく見る                   | 74-r      | עראיינטר                            | Web問い合わせ                                    |     |
| お問い合わせ                                   |                         |           |                                     | お問い合わせ入力画面へ                                 |     |
| た問い合わせの                                  |                         |           |                                     | をクリックすると                                    | . * |
|                                          |                         |           |                                     | 4-2-2 Web問い合わせ画面<br>まデされます                  | が   |
|                                          |                         |           |                                     | 公小されより                                      |     |
|                                          |                         |           |                                     |                                             |     |
| 電話でのお問い                                  | 合わせ                     |           |                                     |                                             |     |
| マーケティング、本部)スマートエナジプ                      | ፬ジェクト TEL:06-6398-2608  |           |                                     |                                             |     |
|                                          |                         |           |                                     |                                             |     |
| Web問い合わせ                                 |                         |           |                                     |                                             |     |
| >>お問い合わせ入力画で                             | 面へ(過去にご質問いただいた内容も確認する   | ことができます。) |                                     |                                             |     |
|                                          |                         |           |                                     |                                             |     |
|                                          |                         |           |                                     |                                             |     |
|                                          |                         |           |                                     |                                             |     |
|                                          |                         |           |                                     |                                             |     |
|                                          |                         |           |                                     |                                             |     |
|                                          |                         |           |                                     |                                             |     |
|                                          |                         |           |                                     |                                             |     |
|                                          |                         |           |                                     |                                             |     |
|                                          |                         |           | Copyright 2012 IDEC Cor             | rporation                                   |     |

#### 4-2-2. Web問い合わせ

| Ø Web間い合わせ | - Windows Internet Explorer<br>https://www.smt-energy.com/Monitor/Aspx/IPVM | F910F02aspx |      | Google                        |                   | 新しい問い合わせを作成<br>をクリックすると、問い合わせ<br>入力画面が表示されます |
|------------|-----------------------------------------------------------------------------|-------------|------|-------------------------------|-------------------|----------------------------------------------|
| 🏫 お気に入り 💡  | 🏉 Web問い合わせ                                                                  |             |      | 🚹 • 🗟 • 🖃 📥 • ページ(D)・ セーフテ    | ィ(5)・ツール(0)・ 🕢・ 🎽 |                                              |
|            | 電力モニタ                                                                       |             |      | デモ 様   ログアウト<br>kyoutoshikenj | _<br>0            | 過去に質問した内容があれば<br>画面上に表示されます                  |
|            | A-#                                                                         | 詳しく見る       | サポート | プロファイル                        |                   | ここで問会せした内容は                                  |
|            | Web問い合わせ                                                                    |             |      |                               |                   | 販売店の方へ送られ、                                   |
|            | 現在、お問い合わせはありません。                                                            |             |      |                               |                   | 販売店から回答が送られて<br>きます。                         |
|            | 新しい問い合わせを作成                                                                 |             |      |                               |                   |                                              |
|            |                                                                             |             |      |                               |                   |                                              |
|            |                                                                             |             |      |                               |                   |                                              |
|            |                                                                             |             |      |                               |                   |                                              |
|            |                                                                             |             |      |                               |                   |                                              |
|            |                                                                             |             |      |                               |                   |                                              |
|            |                                                                             |             |      |                               |                   |                                              |
|            |                                                                             |             |      |                               |                   |                                              |
|            |                                                                             |             |      |                               |                   |                                              |
|            |                                                                             |             |      |                               |                   |                                              |
|            |                                                                             |             |      |                               |                   |                                              |
|            |                                                                             |             |      |                               |                   |                                              |
|            |                                                                             |             |      | Copyright 2012 ID             | EC Corporation    |                                              |

4-3. FAQ

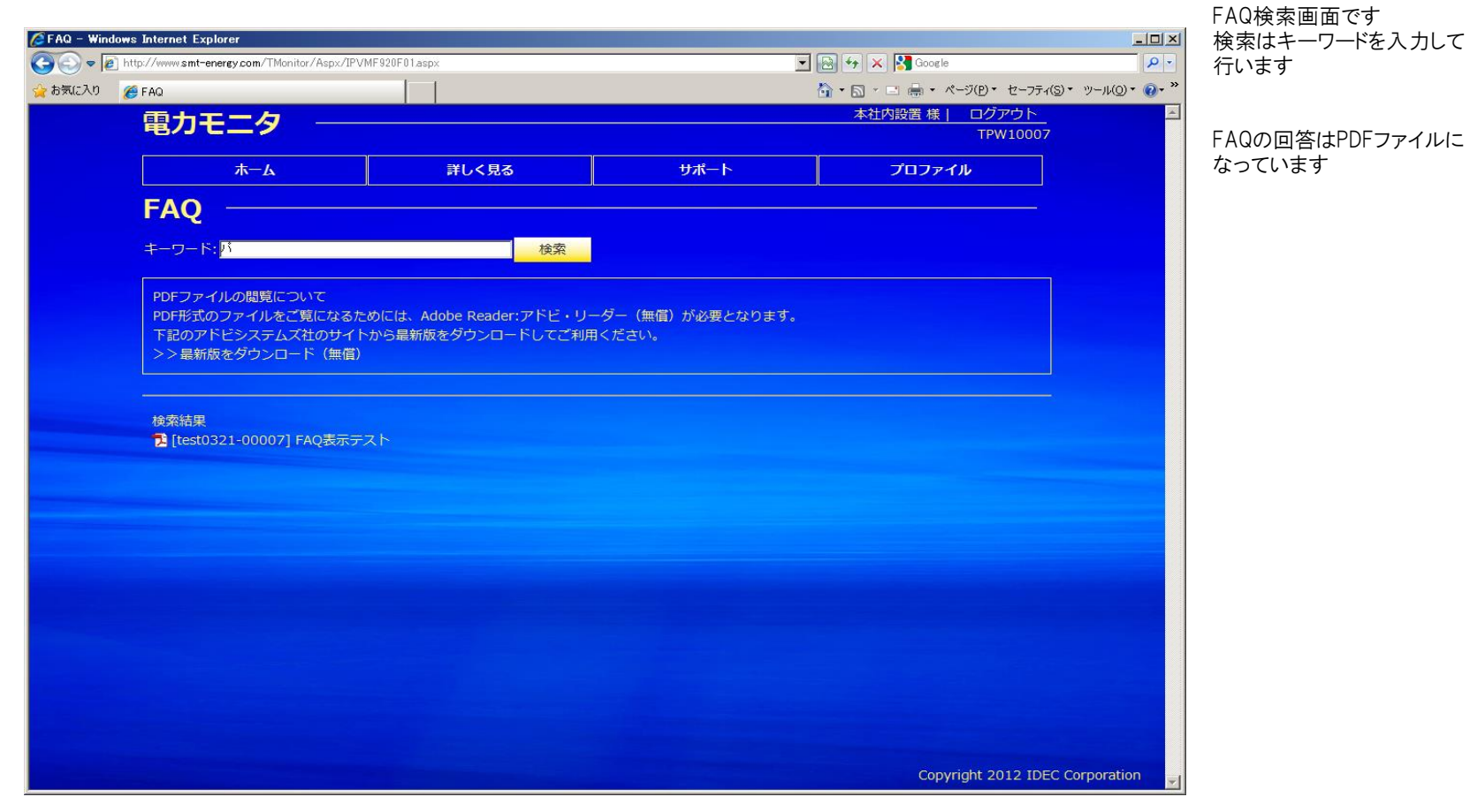

5-1. プロファイル

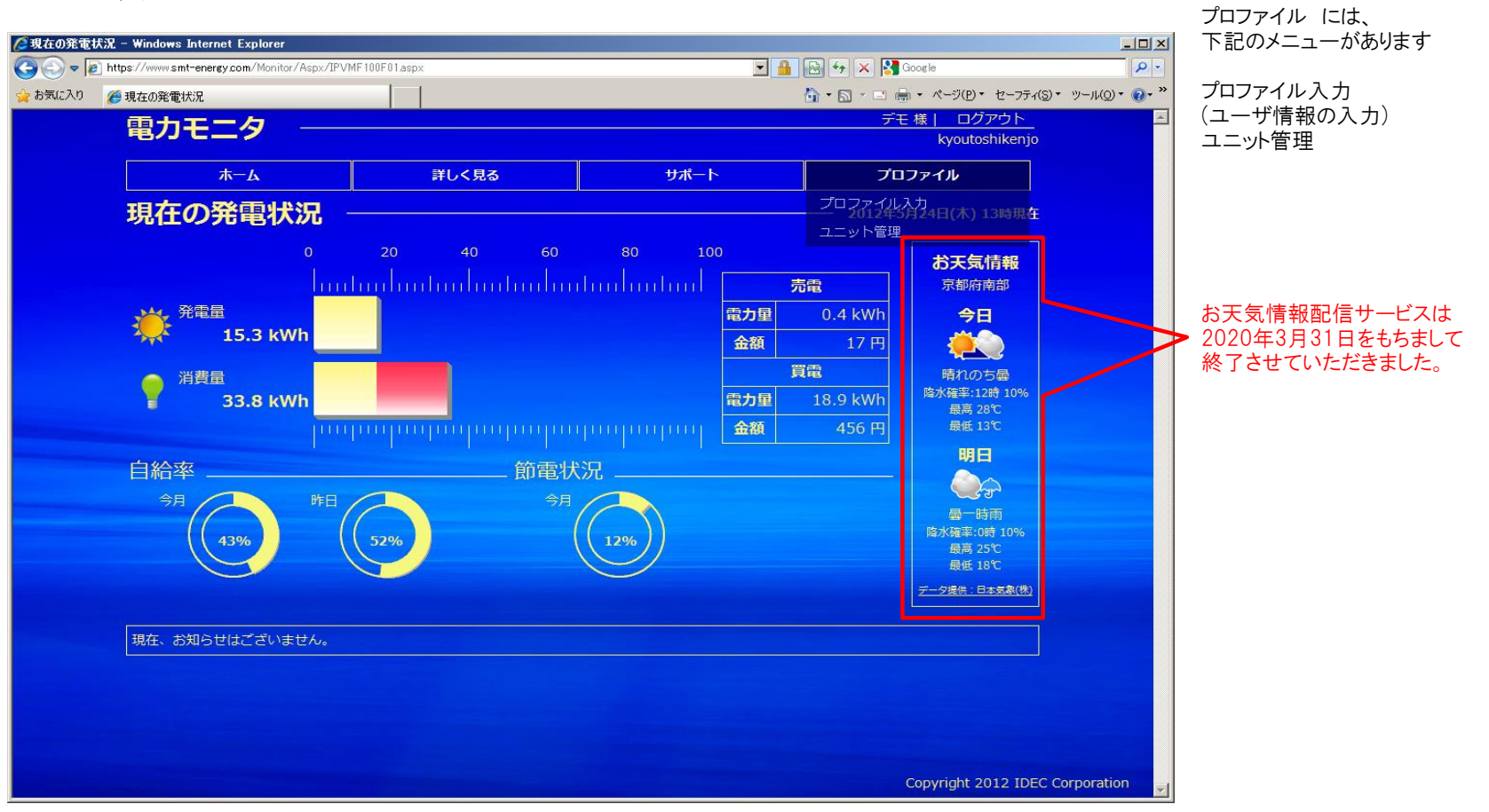

ログインD・パスワードの設定・変更を

行います

## 5-2-1. ログインD・パスワード

|                                                                                                    |                                                                                       |                                                                     |                              |                             | in the second second seco |
|----------------------------------------------------------------------------------------------------|---------------------------------------------------------------------------------------|---------------------------------------------------------------------|------------------------------|-----------------------------|----------------------------------------------------------------------------------------------------|
| <b>ж</b> —А                                                                                                    |                                                                                       | 詳しく見る                                                               | 5                            | サポート                        | プロファイル                                                                                                    |
| ユーザ情報 -                                                                                                    |                                                                                       |                                                                     |                              |                             |                                                                                                    |
| ロガイ〜ルト・パフロード                                                                                                    | 利田者情報                                                                                 | システム設定                                                              | 首定植設定                        | 18 <b>4</b>                 |                                                                                                    |
|                                                                                                    |                                                                                       |                                                                     | 异心胆酸化                        |                             |                                                                                                    |
| <ul> <li>ログイン時に使用するIDと、</li> </ul>                                                                                                    | パスワードを変更                                                                              | します。                                                                |                              |                             |                                                                                                    |
| • ログインIDにはメールアド                                                                                                    |                                                                                       |                                                                     |                              |                             |                                                                                                    |
|                                                                                                    | レスを設定して下                                                                              | さい。                                                                 |                              |                             |                                                                                                    |
| (販売店からのご案内および                                                                                                    | レスを設定して下<br>び機器の異常通知                                                                  | ・さい。<br> 等をお送りさせて頂                                                  | くメールアドレス                     | スをご入力下さい。)                  |                                                                                                    |
| (販売店からのご案内および<br>・ パスワードは半角英数字6~                                                                                                    | レスを設定して下<br>び機器の異常通知<br>•20文字で、英字                                                     | ・さい。<br>等をお送りさせて頂<br>と数字の両方を少な・                                     | くメールアドレス<br>くとも1文字含む         | スをご入力下さい。)<br>♪ように設定してください。 |                                                                                                    |
| <ul> <li>(販売店からのご案内および)</li> <li>パスワードは半角英数字6~</li> <li>(英字の大文字・小文字は5)</li> </ul>                                                                                                    | レスを設定して下<br>び機器の異常通知<br>・20文字で、英字<br>異なる文字として                                         | ・さい。<br>等をお送りさせて頂<br>と数字の両方を少な・<br>認識されます。)                         | くメールアドレス<br>くとも1文字含む         | ₹をご入力下さい。)<br>♪ように設定してください。 |                                                                                                    |
| <ul> <li>(販売店からのご案内および)</li> <li>パスワードは半角英数字6~</li> <li>(英字の大文字・小文字は数)</li> <li>* ログインID(ソールフト)</li> </ul>                                                                             | レスを設定して下<br>び機器の異常通知<br>20文字で、英字<br>異なる文字として<br>SL23 idec01                           | さい。<br>等をお送りさせて頂<br>と数字の両方を少な・<br>認識されます。)                          | くメールアドレラ<br>くとも1文字含む         | スをご入力下さい。)<br>はうに設定してください。  |                                                                                                    |
| <ul> <li>(販売店からのご案内およて</li> <li>/(スワードは半角英数字6~</li> <li>(英字の大文字・小文字は基</li> <li>* ログインID(メールアド</li> </ul>                                                                               | レスを設定して下<br>び機器の異常通知<br>20文字で、英字<br>異なる文字として<br><sup>C</sup> レス) idec011              | さい。<br>等をお送りさせて頂<br>と数字の両方を少な・<br>認識されます。)<br>20@idec.co.jp         | くメールアドレフ<br>くとも1文字含む         | えをご入力下さい。)<br>)ように設定してください。 |                                                                                                    |
| <ul> <li>(販売店からのご案内およて</li> <li>/(スワードは半角英数字6~</li> <li>(英字の大文字・小文字は基</li> <li>* ログインID(メールアド</li> <li>* パスワード</li> </ul>                                                              | レスを設定して下<br>が機器の異常通知<br><sup>2</sup> 20文字で、英字<br>異なる文字として<br><sup>©</sup> レス) idec010 | さい。<br>等をお送りさせて頂<br>と数字の両方を少な・<br>認識されます。)<br>20@idec.co.jp         | くメールアドレス<br>くとも1文字含む         | えをご入力下さい。)<br>)ように設定してください。 |                                                                                                    |
| <ul> <li>(販売店からのご案内およて)</li> <li>パスワードは半角英数字6~</li> <li>(英字の大文字・小文字は)</li> <li>* ログインID(メールアド)</li> <li>* パスワード</li> <li>* パスワード(確認用)</li> </ul>                                       | レスを設定して下<br>20機器の異常通知<br>20文字で、英字<br>異なる文字として<br><sup>C</sup> レス) idec010             | さい。<br>等をお送りさせて頂<br>と数字の両方を少な・<br>認識されます。)<br>20@idec.co.jp         | ミメールアドレス<br>くとも1文字合む         | えをご入力下さい。)<br>)ように設定してください。 |                                                                                                    |
| <ul> <li>(販売店からのご案内およて)</li> <li>パスワードは半角英数字6~<br/>(英字の大文字・小文字は基本)</li> <li>エグインID(メールアド本)</li> <li>パスワード</li> <li>パスワード(確認用)</li> </ul>                                               | レスを設定して下<br>24機器の異常通知<br>20文字で、英字<br>異なる文字として<br><sup>5</sup> レス) idec010             | さい。<br>等をお送りさせて頂<br>と数字の両方を少な・<br>認識されます。)<br>300@idec.co.jp        | iくメールアドレス<br>くとも1文字合む        | スをご入力下さい。)<br>)ように設定してください。 |                                                                                                    |
| (販売店からのご案内および<br>・ パスワードは半角英数字6~<br>(英字の大文字・小文字は近<br>* ログインID(メールアド<br>* パスワード<br>* パスワード(確認用)                                                                                         | レスを設定して下<br>び機器の異常通知<br>20文字で、英字<br>異なる文字として<br>Sレス) idec010                          | そい。<br>等をお送りさせて頂<br>と数字の両方を少な・<br>認識されます。)<br>DO@idec.co.jp<br>登録 取 | < メールアドレス<br>くとも1文字合む<br>り消す | ₹をご入力下さい。)<br>ように設定してください。  |                                                                                                    |
| (販売店からのご案内および<br>・ パスワードは半角英数字6~<br>(英字の大文字・小文字は封<br>* ログインID(メールアド<br>* パスワード<br>* パスワード(確認用)<br>印は、公有入力頂目です                                                                          | レスを設定して下<br>/ 機器の異常通知<br>/20文字で、英字<br>躍なる文字として<br>を <b>レス) idec01</b>                 | そい。<br>等をお送りさせて頂<br>と数字の両方を少な・<br>認識されます。)<br>DO@idec.co.jp<br>登録 取 | <メールアドレス<br><とも1文字会む<br>り消す  | スをご入力下さい。)<br>ように設定してください。  |                                                                                                    |
| <ul> <li>(販売店からのご案内および)</li> <li>パスワードは半角英数字6~<br/>(英字の大文字・小文字は)</li> <li>ログインID(メールアド</li> <li>パスワード</li> <li>パスワード(確認用)</li> <li>印は必須入力項目です。</li> </ul>                              | レスを設定して下<br>/ 機器の異常通知<br>/20文字で、英字<br>翼なる文字として<br>や <b>レス) ideC011</b>                | てい。<br>等をお送りさせて頂<br>と数字の両方を少な・<br>認識されます。)<br>20@idec.co.jp<br>登録 取 | <メールアドレラ<br><とも1文字会む<br>り消す  | なをご入力下さい。)<br>はうに設定してください。  |                                                                                                    |
| <ul> <li>(販売店からのご案内およて)</li> <li>パスワードは半角英数字6~(英字の大文字・小文字は)</li> <li>ログインID(メールアド</li> <li>パスワード</li> <li>パスワード(確認用)</li> <li>印は必須入力項目です。</li> </ul>                                   | レスを数定して干<br>外機器の異常通知<br>200文字で、英字<br>戦なる文字として<br><b>ドレス) idec011</b>                  | そい。<br>夢をお送りさせて頂<br>芝数字の両方を少な・<br>認識されます。)<br>20@idec.co.jp<br>登録 取 | <メールアドレラ<br>くとも1文字含む<br>り消す  | なをご入力下さい。)<br>はうに設定してください。  |                                                                                                    |
| <ul> <li>(販売店からのご案内およて)</li> <li>パスワードは半角英数字6~(英字の大文字・小文字は)</li> <li>ログインID(メールアド</li> <li>パスワード</li> <li>パスワード(確認用)</li> <li>印は必須入力項目です。</li> </ul>                                   | レスを設定して手<br>(外機器の異常通知<br>20文字で、英字<br>電なる文字として<br>ド <b>レス) idec011</b>                 | そい。<br>夢をお送りさせて頂<br>と数字の両方を少な・<br>認識されます。)<br>D0@idec.co.jp<br>登録 取 | <メールアドレラ<br>くとも1文字含む<br>り消す  | なをご入力下さい。)<br>はうに設定してください。  |                                                                                                    |
| <ul> <li>(販売店からのご案内およて)</li> <li>パスワードは半角英数字6~(英字の大文字・小文字は)</li> <li>ログインID(メールアド</li> <li>パスワード</li> <li>パスワード(確認用)</li> <li>印は必須入力項目です。</li> </ul>                                   | レスを設定して手<br>(外機器の異常道な<br>- 20文字で、英字<br>置なる文字として<br>・<br>レス) idec011                   | そい。<br>薄をお送りさせて頂<br>と数字の両方を少な・<br>認識されます。)<br>20@idec.co.jp<br>登録 取 | <メールアドレラ<br>くとも1文字合む<br>り消す  | なをご入力下さい。)<br>はうに設定してください。  |                                                                                                    |
| <ul> <li>(販売店からのご案内およて</li> <li>・ パスワードは半角英数字6~<br/>(英字の大文字・小文字は)</li> <li>* ログインID(メールアド</li> <li>* パスワード</li> <li>* パスワード(確認用)</li> <li>* パスワード(確認用)</li> <li>印は必須入力項目です。</li> </ul> | レスを設定して干<br>(外機器の異常通知<br>-20文字で、英字<br>電なる文字として<br><b>・レス) ideC01</b>                  | そい。<br>博をお送りさせて頂<br>と数字の両方を少な<br>認識されます。)<br>20@idec.co.jp<br>登録 取  | <メールアドレラ<br>くとも1文字含む<br>り消す  | スをご入力下さい。)<br>ように設定してください。  |                                                                                                    |

# 5-2-2.利用者情報

Copyright 2012 IDEC Corporation. All rights reserved

| <u> </u>           | ¥1.482       |               | Hat-b                       | 「「「」」「「」」「「」」「「」」「「」」「」」「「」」「」」「」」「」」「」 | 武験機        | 氏名(漢字):全角文=<br>氏名(漢字):全角文=       |
|--------------------|--------------|---------------|-----------------------------|-----------------------------------------|------------|----------------------------------|
|                    | #UN%@        |               | <u>эж г</u>                 |                                         |            | 五石(刀) (三角刀)<br>郵便番号: 半角数:        |
| ユーサ情報              |              |               |                             |                                         |            | 都道府県:▼を押して                       |
|                    |              |               |                             |                                         |            | 中から選 中から選 あび おいちょう しょうしょう しょうしょう |
| ログインID・バスワード 利用    | 皆情報 システム設定 算 | 定値設定 退会       |                             |                                         |            | 而区却: 主角文子<br>町名、番地:全角文字          |
| <<利用者情報>>          | -0           | <<現住所>>       |                             |                                         |            | 電話番号:半角数字                        |
| * 氏名(漢字) 兄都上場      | 設直           | * 郵便番号        | 555 5555                    |                                         |            | ッけきの百日の中容は                       |
| * 氏名(ガナ) +=フトコウショク | <u>セッナ</u>   | * 都道府県・市区     | 郡 京都府 ▼ 長岡京市                |                                         |            | *112の項目の内谷は<br>サポート時に必要とな        |
| 至年月日 2012 🥃 2 👻    | 23 👻         | * 町名・番地       | 2000 0000 0000              |                                         |            | 必ず入力してください。                      |
|                    |              | * 電話番号1       | 000-9999-9999<br>販売店からのご連絡( | こ利用させて頂く事がございま                          | र्च        |                                  |
|                    |              |               | ので、日中つながる                   | 番号をご指定下さい。                              |            |                                  |
|                    |              | <b>南話番号 2</b> | 電話番号1が繋がらた                  | 21.1時に、駆急連絡車頂等お受                        | <i>t</i> + |                                  |
|                    |              |               | 頂ける番号をご指定「                  | をさい。                                    |            |                                  |
|                    |              | FAX           |                             |                                         |            |                                  |
|                    |              |               |                             | 登録 取り消す                                 |            |                                  |
| 印は必須入力項目です。        |              |               |                             |                                         |            |                                  |
|                    |              |               |                             |                                         |            |                                  |

# 5-2-3.システム設定

|                                                                                                    | A DECK DECK                  | 10.00       |                                |                  | Marrie V. | Successive Street of | - | Statements Streets  |             | ログイン時の表示名の設定      |
|----------------------------------------------------------------------------------------------------|------------------------------|-------------|--------------------------------|------------------|-----------|----------------------|---|---------------------|-------------|-------------------|
| $\langle \leftarrow \rangle \ominus$                                                                                                    | ) 遵 http://www.smt-energy.co | m/PVMonitor | F/Aspx/IPVMF800F               | 01. 🔎 🗕 🖒 🔪      | < 🎯 ユー    | ザ情報                  | × |                     | 🗎 🖈 🌣       | デフォルトでの表示ユニットの選択  |
| 1 the test of the test of the test of the test of the test of the test of the test of test of |                              | セーフティ(      | <u>(5)</u> → ツール( <u>0</u> ) → | <b>⊘ → N</b> ↔ { | N         |                      |   |                     |             | 天気予報エリアの設定        |
|                                                                                                    | 雨カエーク                        |             |                                |                  |           |                      |   | 京都事業所 様             | · ·         | を行います             |
|                                                                                                    | 电/ノモニッ                       |             |                                |                  |           |                      |   | 京都                  | 式験機         | メニルマドレフは 2つまで発発可能 |
|                                                                                                    | ホーム                          |             | 詳しく見                           | র                |           | サポート                 |   | プロファイル              |             | で、それぞれ、異常通知先      |
|                                                                                                    |                              |             |                                |                  |           |                      |   |                     |             | ご連絡送り先 の設定ができます   |
|                                                                                                    |                              |             |                                |                  |           |                      |   |                     |             |                   |
|                                                                                                    |                              |             |                                |                  |           |                      |   |                     |             |                   |
|                                                                                                    | ログインID・パスワード                 | 利用者情報       | システム設定                         | 算定値設定            | 退会        |                      |   |                     |             |                   |
|                                                                                                    | <<システム設定>>                   |             |                                |                  |           |                      |   |                     |             |                   |
|                                                                                                    | * ユーザ名(画面表示用)                | 京都事業所       |                                |                  |           |                      |   |                     |             |                   |
|                                                                                                    | * デフォルト表示ユニット                | 京都試験機       | ŧ                              | •                |           |                      |   |                     |             |                   |
|                                                                                                    | * 天気予報表示エリア                  | 京都府         | ▼ 南部                           | •                |           |                      |   |                     |             |                   |
|                                                                                                    |                              |             |                                | 異                | 常通知先 る    | 「連絡お送り先              |   |                     |             |                   |
|                                                                                                    | * メールアドレス1                   | ide @ide    | ec.co.jp                       |                  |           |                      |   |                     |             |                   |
|                                                                                                    | メールアドレス2                     | @id         | ec.co.jp                       |                  |           |                      |   |                     |             |                   |
|                                                                                                    | メールアドレス3                     |             |                                |                  |           |                      |   |                     |             |                   |
|                                                                                                    |                              |             |                                |                  | 登録        | 取り消す                 |   |                     |             |                   |
|                                                                                                    | ・ コーザク・両面たトルまデオ              | スヤク前にか      | n≠t (≊95¥7F                    | 自のや夕前でお          | イナ瑛いキャ    |                      |   |                     |             |                   |
|                                                                                                    | • <u>1</u> 9石, 画面石工(CA/) 9   | 90-DHILC/A  | フォッ。 (豆酘(日に日                   | 190/00/081 (74)  |           | (A)• )               |   |                     |             |                   |
|                                                                                                    | *印は必須入力項目です。                 |             |                                |                  |           |                      |   |                     |             |                   |
|                                                                                                    |                              |             |                                |                  |           |                      |   |                     |             |                   |
|                                                                                                    |                              |             |                                |                  |           |                      |   |                     |             |                   |
|                                                                                                    |                              |             |                                |                  |           |                      |   |                     |             |                   |
|                                                                                                    |                              |             |                                |                  |           |                      |   |                     |             |                   |
|                                                                                                    |                              |             |                                |                  |           |                      |   | Copyright 2012 IDEC | corporation |                   |

※ メールアドレス1の「異常通知先」のチェックは必須です。

異常通知先 : パワーコンディショナにエラーが発生した際に、このメールアドレスへ自動でアラートメールが送信されます。 ご連絡お送り先: 販売店からのお知らせが、このメールアドレスに送信されます。

# 5-2-4. 算定值設定

| ホーム     詳しく見る     ウホート     クロノアイル       ーザ情報     利用者情報     システム設定     算定値設定     退会       パインID・バスワード     利用者情報     システム設定     算定値設定     退会       :算定値設定>>     <<<換算係数設定>>     <<<       年月は3ヶ月以上さかのぼっての設定はできません。<br>abo年月を選択された場合は、過去データの再計算が実施されます。<br>専計算の結果が反映されるまで、1時間程度かかることがございます。     ・ CO2削減量換算係数、石油削減量換算係数(は???提供の係数を初期値として登録しており<br>ます。       年月     2012年03月 以降     ・     ・ CO2削減量換算係数     314.5     (g-CO2/kWh)       電力会社     第20(円/月)     ・     ・     石油削減量換算係数     227.0     (ml/kWh)       着本料金     320(円/月)     ・           量素料金     320(円/月)            量録     取り消す                                                                                                    | ホーム         詳じく見る         ウホート         リロノアイル           ーザ情報         ・         ・         ・         ・         ・         ・         ・         ・         ・         ・         ・         ・         ・         ・         ・         ・         ・         ・         ・         ・         ・         ・         ・         ・         ・         ・         ・         ・         ・         ・         ・         ・         ・         ・         ・         ・         ・         ・         ・         ・         ・         ・         ・         ・         ・         ・         ・         ・         ・         ・         ・         ・         ・         ・         ・         ・         ・         ・         ・         ・         ・         ・         ・         ・         ・         ・         ・         ・         ・         ・         ・         ・         ・         ・         ・         ・         ・         ・         ・         ・         ・         ・         ・         ・         ・         ・         ・         ・         ・         ・         ・         ・         ・         ・         ・         ・         ・         ・         ・         ・ | ホーム     詳しく見る     ウホード     クロノアイル       ・ザ「情報     ・・・・・・・・・・・・・・・・・・・・・・・・・・・・・・・・・・・・                                                                                                    | ホーム     詳しく見る     ウホート     ノロクアイル       ーザ信報     ・・・・・・・・・・・・・・・・・・・・・・・・・・・・・・・・・・・・                                                                                                    | ホーム     非しく見る     ウホート     ノロノアイル       ーザ情報     ハーズ     りロノアイル       インID・パスワード     利用者情報     システム設定     算定値設定     退会       算定値設定>>     <<<br><<br>(00_削減量換算係数・石油削減量換算係数は???提供の係数を初期値として登録しており<br>ます。     ・     の0_削減量換算係数・石油削減量換算係数は???提供の係数を初期値として登録しており<br>ます。       第月     2012年03月 以降      ・     公の_削減量換算係数     314.5     (g-CO_2/kWh)       第合式ラン     開西従量電灯      ・     石油削減量換算係数     227.0     (ml/kWh)       電料論     320     (円/月)          管理     取り消す          の方式     関西電力          第            第           第           第           第           第            第           第          第          第          第         第      <                                                                                                    | ホーム     非しく見る     ウホート     クロノアイル       ーザ信報     パンロノアイル       インロ・パスワード     利用者情報     システム設定     算定値設定     退会       算定値設定>>     <<<<br>< <p>       月は3ヶ月以上さかのぼっての設定はできません。<br/>去の年月を選択された場合は、過去データの再計算が実施されまず。<br/>まず。     ・ CO_剤減量換算係数・石油剤減量換算係数は???提供の係数を初期値として登録しており<br/>まず。       月     2012年03月以降     ・     ・ お客様にて任意の値に変更することも可能です。       月     2012年03月以降     ・     ・ CO_2剤減量換算係数     314.5     (g-CO_2/kWh)       合プラ&gt;     関西電力     ・     ・     石油削減量換算係数     227.0     (ml/kWh)       電ブラ&gt;     関西能量電灯     ・          電灯     ・           電台     320     (円/月)           電台     42.00     (円/kWh)</p>                                                                                                    | ホーム     ∓しく見る     ウホート     クロノアイル       ・ザ情報     システム設定     算定値設定     退会       定値設定>>     <<<     <<        定値設定>>     <<     <        は3ヶ月以上さかのぼっての設定はてきません。          の年月を置訳された場合は、過去データの再計算が実施されます。          すの福里が反映されるまで、1時間程度かかることがございます。     ・         2012年03月<以降           プラン     関西電力           新金     320 (円/月)           副会            看入力項目です。                                                                                                    | ホーム     非じく見る     ウホート     ノロノアイル       ーザ情報     パンロ・パスワート     利用者情報     システム設定     算定値設定     退会       第定値設定>>     <<<<br>< <p>名&lt;<br/>(方目) パスワート     利用者情報     システム設定     算定値設定     退会       第定値設定&gt;&gt;     &lt;&lt;&lt;<br/>&lt;     &lt;&lt;&lt;<br/>&lt;     &lt;&lt;<br/>&lt;         第定値設定&gt;&gt;      &lt;&lt;<br/>&lt;         間は3 ヶ月以上さかのぼっての設定はできません。<br/>ちの毎月を選択された場合は、過去データの再計算が実施されます。<br/>ます。     &lt;     &lt;&lt;<br/>        113 ヶ月以上さかのぼっての設定はできません。<br/>ちの時間程度かかることがございます。     &lt;     &lt;     &lt;       113 ヶ月以上さかのぼっての設定はできません。<br/>ちの申言算が実施されます。<br/>ます。      &lt;     &lt;       113 ヶ月以上さかのぼっての設定はできません。<br/>ちの申言算が実施されます。<br/>ます。      &lt;        113 ヶ月     2012年03月 以降<br/>「          113 ヶ月           113 ヶ月           113 ヶ月           113 ヶ月           113 ヶ月            113 ヶ月            114 日            115 日            115 日     &lt;</p>                                                                                                    |
|----------------------------------------------------------------------------------------------------|----------------------------------------------------------------------------------------------------|----------------------------------------------------------------------------------------------------|----------------------------------------------------------------------------------------------------|----------------------------------------------------------------------------------------------------|----------------------------------------------------------------------------------------------------|----------------------------------------------------------------------------------------------------|----------------------------------------------------------------------------------------------------|
| ・サンド情報       利用者情報       システム設定       算定値設定       退会         2012年03月       以降       < < 決算係数 314.5       (g-CO <sub>2</sub> /kWh)         電力会社       第20       (円/月)       * CO <sub>2</sub> 削減量換算係数 27.0       (ml/kWh)         電力会社       320       (円/月)       * G知削減量換算係数 27.0       (ml/kWh)         登録       取り消す       * Di 新生       * CO <sub>2</sub> 削減量換算係数 27.0       (ml/kWh)                                                                                                    | <ul> <li>         ・プリト・バスワード 利用者情報 システム設定 算定値設定 退会         <ul> <li></li></ul></li></ul>                                                                                                    | ・ゲ店報       利用者情報       システム設定       算定値設定       退会         定値設定>>       <<<       <<                                                                                                    |                                                                                                    | ・サビ情報       利用者情報       システム設定       算定値設定       退会         算定値設定>>       <<<       <<<       <       < <th>・サイトロ・//スフード       利用者情報       システム設定       算定値設定       退会         算定値設定&gt;&gt;       &lt;&lt;&lt;&lt;        &lt;&lt;&lt;       &lt;         算に値設定&gt;&gt;       &lt;&lt;&lt;&lt;       &lt;       &lt;       &lt;       &lt;         月は3ヶ月以上さかのぼっての設定はできません。        &lt;       &lt;        &lt;          月は3ヶ月以上さかのぼっての設定はできません。                                                                                                 <th>・ ジロ・バスワード       利用首糖報       システム設定       算定値設定       退会         定値設定&gt;&gt;       &lt; &lt; &amp; &lt; &lt; &lt; &lt; &lt; &lt; &lt; &lt; &lt; &lt; &lt; &lt; &lt; &lt; &lt; &lt; &lt;</th><th>・ゲ情報       利用者情報       システム設定       算定幅設定       退会         第定値設定&gt;&gt;       &lt;&lt;&lt;<br/>&lt;&lt;<br/>&lt;       &lt;&lt;&lt;<br/>&lt;&lt;<br/>&lt;       &lt;&lt;&lt;<br/>&lt;<br/>&lt;       &lt;&lt;&lt;<br/>&lt;<br/>&lt;       &lt;         第に値設定&gt;&gt;        &lt;&lt;&lt;<br/>&lt;<br/>&lt;       &lt;&lt;&lt;<br/>&lt;<br/>&lt;<br/>&lt;<br/>&lt;       &lt;&lt;&lt;<br/>&lt;<br/>&lt;<br/>          第に値設定&gt;&gt;        &lt;&lt;&lt;<br/>&lt;<br/>&lt;<br/>&lt;<br/>&lt;       &lt;&lt;&lt;<br/>&lt;<br/>&lt;<br/>&lt;<br/>       &lt;&lt;&lt;<br/>&lt;<br/>       &lt;         第は3ヶ月以上さかのぼっての設定はできません。<br/>ちの年月を運沢された場合は、過去データの再計算が実施されます。<br/><br/><br/><br/>       &lt;       &lt;       &lt;         月       2012年03月 以降<br/><br/><br/>         &lt;       &lt;         月       2012年03月 以降<br/><br/><br/><br/>              方会社       関西電力<br/><br/><br/><br/>               第二                 加速                  月       2012年03月 以降</th></th> | ・サイトロ・//スフード       利用者情報       システム設定       算定値設定       退会         算定値設定>>       <<<<        <<<       <         算に値設定>>       <<<<       <       <       <       <         月は3ヶ月以上さかのぼっての設定はできません。        <       <        <          月は3ヶ月以上さかのぼっての設定はできません。 <th>・ ジロ・バスワード       利用首糖報       システム設定       算定値設定       退会         定値設定&gt;&gt;       &lt; &lt; &amp; &lt; &lt; &lt; &lt; &lt; &lt; &lt; &lt; &lt; &lt; &lt; &lt; &lt; &lt; &lt; &lt; &lt;</th> <th>・ゲ情報       利用者情報       システム設定       算定幅設定       退会         第定値設定&gt;&gt;       &lt;&lt;&lt;<br/>&lt;&lt;<br/>&lt;       &lt;&lt;&lt;<br/>&lt;&lt;<br/>&lt;       &lt;&lt;&lt;<br/>&lt;<br/>&lt;       &lt;&lt;&lt;<br/>&lt;<br/>&lt;       &lt;         第に値設定&gt;&gt;        &lt;&lt;&lt;<br/>&lt;<br/>&lt;       &lt;&lt;&lt;<br/>&lt;<br/>&lt;<br/>&lt;<br/>&lt;       &lt;&lt;&lt;<br/>&lt;<br/>&lt;<br/>          第に値設定&gt;&gt;        &lt;&lt;&lt;<br/>&lt;<br/>&lt;<br/>&lt;<br/>&lt;       &lt;&lt;&lt;<br/>&lt;<br/>&lt;<br/>&lt;<br/>       &lt;&lt;&lt;<br/>&lt;<br/>       &lt;         第は3ヶ月以上さかのぼっての設定はできません。<br/>ちの年月を運沢された場合は、過去データの再計算が実施されます。<br/><br/><br/><br/>       &lt;       &lt;       &lt;         月       2012年03月 以降<br/><br/><br/>         &lt;       &lt;         月       2012年03月 以降<br/><br/><br/><br/>              方会社       関西電力<br/><br/><br/><br/>               第二                 加速                  月       2012年03月 以降</th>                                                                                                    | ・ ジロ・バスワード       利用首糖報       システム設定       算定値設定       退会         定値設定>>       < < & < < < < < < < < < < < < < < < < <                                                                                                    | ・ゲ情報       利用者情報       システム設定       算定幅設定       退会         第定値設定>>       <<<<br><<<br><       <<<<br><<<br><       <<<<br><<br><       <<<<br><<br><       <         第に値設定>>        <<<<br><<br><       <<<<br><<br><<br><<br><       <<<<br><<br><<br>第に値設定>>        <<<<br><<br><<br><<br><       <<<<br><<br><<br><<br><<<<br><<br><         第は3ヶ月以上さかのぼっての設定はできません。<br>ちの年月を運沢された場合は、過去データの再計算が実施されます。<br><br><br><br><       <       <         月       2012年03月 以降<br><br><br><       <         月       2012年03月 以降<br><br><br><br>方会社       関西電力<br><br><br><br>第二                 加速                  月       2012年03月 以降                                                                                                    |
| グインID・//スワード       利用有情報       システム設定       算定値設定       送会         :算定値設定>>       <<<次算係数設定>>       <<<次算係数設定>>       <<         年月は3ヶ月以上さかのぼっての設定はてきません。<br>過去の年月を選択された場合は、過去データの再計算が実施されます。<br>再計算の結果が反映されるまで、1時間程度がかることがございます。       ・ CO_剤減量換算係数、石油削減量換算係数は???提供の係数を初期使として登録しております。         年月       2012年03月       ・       ・       * CO_剤減量換算係数 314.5 (g-CO2/kwh)         電力会社       別西電力       ・       * CO2/削減量換算係数 227.0 (ml/kWh)         構築者式合う       120 (円/F)       ・       * CO2/11         査案料金       320 (円/F)       ・       * CO2/11         査録       取り消す       ・                                                                                                    | インID・パスワード       利用者情報       システム設定       算定値設定       退会         算定値設定>>       <<<換算係数設定>>       <<<          月は3ヶ月以上さかのぼっての設定はできません。       ・ CO_剤減量換算係数・石油剤減量換算係数は???提供の係数を初期値として登録しております。          点の年月を選択された場合は、過去データの再計算が実施されます。       ます。         計算の結果が反映されるまで、1時間程度かかることがございます。       ・ お客様にて任意の極に変更することも可能です。         :月       2012年03月 以降       ・         さの12年03月 以降       ・       ・ CO_2剤減量換算係数       314.5         (g-CO <sub>2</sub> /kWh)       ・       ・         お合社       関西電力       ・       ・         (加力)>       関西従量電灯       ・         2010(四(月))       ・                                                                                                    | ************************************                                                                                                    | インID・/ スフート       利用有情報       システム設定       算定値設定       過去         算定値設定>>       <<<<br><       <<<<br><       <<<<br><       <<<<br><       <       <                                                                                                    | インID・/パスワード       利用者情報       システム設定       算定値設定       退会         算定値設定>>       <<<換算係数設定>>       <<<換算係数設定>>         4月は3ヶ月以上さかのぼっての設定はできません。       ・ CO_剤減量換算係数・石油削減量換算係数は???提供の係数を初期値として登録しております。       ます。         は気の年月を選択された場合は、過去データの再計算が実施されます。       ます。         計算の結果が反映されるまで、1時間程度かかることがございます。       ・ お客様にて任意の値に変更することも可能です。         年月       2012年03月以降          2012年03月以降        * CO_2剤減量換算係数 314.5       (g-CO_2/kWh)         電力        * 石油削減量換算係数 227.0       (ml/kWh)         踏着な       320 (円/月)           電料金       42.00 (円/kWh)                                                                                                    | インID・/ スフート         利用 首格報         システム設定         算定値設定         送去           算定値設定>>         <<<         <<<           <<                                                                                                    | ンID・バスワード         利用首倍報         システム設定         算定値設定         送会           定値設定>>         <<<次算係数設定>>         <<<         <<           <                                                                                                    | インID・パスワード       利用者情報       システム設定       算定値設定       退会         第定値設定>>       <<<次算係数設定>>>       <<<次算係数設定>>>         目は3ヶ月以上さかのぼっての設定はできません。       ・ CO_2削減量換算係数・石油削減量換算係数は???提供の係数を初期値として登録しております。         は3ヶ月以上さかのぼっての設定はできません。       ・ CO_2削減量換算係数・石油削減量換算係数は???提供の係数を初期値として登録しております。         は3ヶ月以上さかのほうての設定はできません。       ・ STA         は3ヶ月以上さかのぼっての設定はできません。       ・ CO_2削減量換算係数 314.5         は500月       ・ CO_2削減量換算係数 314.5         1月       2012年03月         以降       ・ CO_2削減量換算係数 314.5         第6電量       ・ 石油削減量換算係数 227.0                                                                                                    |
| クインID・/ スワード       利用首報       システム設定       月戸値設定       退去         <                                                                                                    | インID・/、スワート       利用有情報       システム設定       算定幅設定       退会         算定値設定>>       <<<換算係数設定>>       <<<          月は3ヶ月以上さかのぼっての設定はできません。       ・       CO2 削減量換算係数・石油削減量換算係数は???提供の係数を初期値として登録しております。         法の年月を選択された場合は、過去データの再計算が実施されます。       ます。         計算の結果が反映されるまで、1時間程度かかることがございます。       ・       お客様にて任意の値に変更することも可能です。         :月       2012年03月 以降        ・       CO2 削減量換算係数       314.5       (g-CO2/kWh)         お会社       関西電力        ・       石油削減量換算係数       227.0       (ml/kWh)         協力ラン       関西従量電灯              な料金       320       (四/日)                                                                                                    | プロ・パスワード     利用有報報     システム設定     算定値設定     退会       定値設定>>     <<<     <<         定値設定>>     <<<     <<         記は3ヶ月以上さかのぼっての設定はできません。     ・ CO2削減量換算係数・石油削減量換算係数は???提供の係数を初期値として登録しております。       この年月を選択された場合は、過去データの再計算が実施されます。     ます。       夏の結果が反映されるまで、1時間相関かかることがございます。     ・ お客様にて任意の値に変更することも可能です。       1     2012年03月 以降     ・ CO2削減量換算係数     314.5     (g-CO2/kWh)       ウム社     関西電力     ・ 石油削減量換算係数     227.0     (ml/kWh)       金ブラン     関西従量電灯     ・         割4金     320     (円/月)                                                                                                    | インロ・ハスワード       利用 首報報       システム設定       算定値設定       通会         算定値設定>>       <<<換算係数設定>>         目は3 か月以上さかのぼっての設定はできません。       <<<換算係数・石油削減量換算係数・石油削減量換算係数は???提供の係数を初期値として登録しております。         点の年月を選択された場合は、過去データの再計算が実施されます。       ます。         ・CO_2削減量換算係数       314.5         第2012年03月 以降          ・CO2削減量換算係数       314.5         第四電力          ・CO2削減量換算係数       227.0         (ml/kWh)          右対論       320         (円/月)          電料金       42.00 | インID・パスワード       利用有情報       システム設定       算定幅設定       退会         算定値設定>>       <<<換算係数設定>>         第月は3ヶ月以上さかのぼっての設定はできません。       ・ CO_2削減量換算係数・石油削減量換算係数は???提供の係数を初期値として登録しております。         よの年月を選択された場合は、過去データの再計算が実施されます。       ます。         計算の結果が反映されるまで、1時間程度かかることがございます。       ・ お客様にて任意の値に変更するごとも可能です。         F月       2012年03月以降<▼       * CO_2削減量換算係数 314.5         (g-CO_2/kWh)       * 石油削減量換算係数 227.0         (ml/kWh)       * 石油削減量換算係数 227.0         資本料金       320 (円/月)         電料金       42.00 (円/kWh)                                                                                                    | インID・/、スワード       利用者情報       システム設定       算定幅設定       通去         算定値設定>>       <<<換算係数設定>>       <<<<換算係数設定>>          月は3ヶ月以上さかのぼっての設定はできません。       <       <           点の年月を選択された場合は、過去データの再計算が実施されます。       ます。            計算の結果が反映されるまで、1時間程度かかることがございます。       ・ お客様にて任意の値に変更するごとも可能です。           月       2012年03月 以降<              力会社       関西電力                和台       320       (円/月)                  電料金       42.00       (円/kwh)                                                                                                    | >ID・//スワード     利用首報     >ステム設定     月足幅設定     退会       定値設定>>     <<     <<     <<     <                                                                                                    <                                                                                                    | C > ID · J (X 9 - F)         利用首情報         システム設定         算定幅設定         通会           算定値設定>>         < < 換算係数設定>>         < < < 換算係数設定>>           目は3 ヶ月以上さかのぼっての設定はできません。<br>ちの年月を運沢された場合は、過去データの再計算が実施されます。         ・ CO2 削減量換算係数・石油削減量換算係数は???提供の係数を初期値として登録しております。           月         2012年03月 以降<         ・ お客様にて任意の値に変更するごとも可能です。           月         2012年03月 以降<         ・ * CO2 削減量換算係数 314.5 (g-CO2/kWh)           方会社         関西電力         ・ * 石油削減量換算係数 227.0 (ml/kWh)                                                                                                    |
| GP定値設定>> < <次算係数設定>>       年月は3ヶ月以上さかのぼっての設定はできません。     さんの年月を選択された場合は、過去データの再計算が実施されます。     申計算の結果が反映されるまで、1時間程度かかることがございます。     ・お客様にて任意の植に変更することも可能です。     ・お客様にて任意の植に変更することも可能です。     ・お客様にて任意の植に変更することも可能です。     ・お客様にて任意の相に変更することも可能です。     ・お客様にて任意の相に変更することも可能です。     ・おおもももももももももももももももももももももももももももももももも | 第定値設定>> << 換算係数設定>> 用は3ヶ月以上さかのぼっての設定はできません。 CO2 削減量換算係数・石油削減量換算係数は???提供の係数を初期値として登録しております。 計算の結果が反映されるまで、1時間程度かかることがございます。 許算の結果が反映されるまで、1時間程度かかることがございます。 許者の結果が反映されるまで、1時間程度かかることがございます。 許者の指用な量換算係数 314.5 (g-CO2/kWh) お会社 関西電力 ▼ * CO2 削減量換算係数 227.0 (ml/kWh) 1合プラン 関西従量電灯 ▼                                                                                                    | 定値設定>>       <<換算係数設定>>         は3ヶ月以上さかのぼっての設定はできません。       CO22削減量換算係数・石油削減量換算係数は???提供の係数を初期値として登録しております。         第の結果が反映された場合は、過去データの再計算が実施されます。       ます。         算の結果が反映されるまで、1時間程度かかることがございます。       お客様にて任意の値に変更することも可能です。         第の結果が反映されるまで、1時間程度かかることがございます。       お客様にて任意の値に変更することも可能です。         第の結果が反映されるまで、1時間程度かかることがございます。       お客様にて任意の値に変更することも可能です。         第つ結果が反映されるまで、1時間程度かかることがございます。       お客様にて任意の値に変更することも可能です。         第の結果が反映されるまで、1時間程度かかることがございます。       お客様にて任意の値に変更することも可能です。         第の結果が反映されるまで、1時間程度かかることがございます。       お客様にて任意の値に変更することも可能です。         第の結果が反映されるまで、1時間程度かかることがございます。       お客様にて任意の値に変更することも可能です。         第の結果が反映されるまで、1時間程度かかることがございます。       お客様にて任意の値に変更することも可能です。         第の電力        * CO22削減量換算係数       314.5       (g-CO2/kWh)         合式        * CO21100000000000000000000000000000000000 |                                                                                                    | 第定値設定>>> << 換算係数設定>>>                                                                                                    | 年定値設定>> < < 換算係数設定>><br>                                                                                                    | 定値設定>>> <<                                                                                                    | 記定値設定>>  目は3ヶ月以上さかのぼっての設定はできません。 いの2,削減量換算係数・石油削減量換算係数は???提供の係数を初期値として登録しており、 ます。 1時間程度かかることがございます。 1 2012年03月以降 ▼ 1 2012年03月以降 ▼ 1 2012年03月以降 ▼ 1 2012年03月以降 ▼ 1 2012年03月以降 ▼ 1 2012年03月以降 ▼ 1 2012年03月以降 ▼ 1 2012年03月以降 ▼ 1 2012年03月以降 ▼ 1 2012年03月以降 ▼ 1 2012年03月以降 ▼ 1 2012年03月以降 ▼ 2 2012年03月以降 ▼ 2 2 2 2 2 2 2 2 2 2 2 2 2 2 2 2 2 2 2 |
| 年月は3ヶ月以上さかのぼっての設定はできません。 <ul> <li>CO_潤減量換算係数・石油剤減量換算係数は???提供の係数を初期使として登録しております。</li> <li>Ba去の年月を選択された場合は、過去データの再計算が実施されます。</li> <li>市計算の結果が反映されるまで、1時間程度かかることがございます。</li> <li>お客様にて任意の値に変更することも可能です。</li> </ul> <ul> <li>年月 2012年03月 以降 &lt;</li> <li>2012年03月 以降 &lt;</li> <li>CO_潤減量換算係数 314.5 (g-CO<sub>2</sub>/kwh)</li> <li>常力会社 関西電力 &lt;</li> <li>第四花量電灯 &lt;</li> </ul> <ul> <li>石油削減量換算係数 227.0 (ml/kWh)</li> </ul> <ul> <li>第本料金 320 (円/月)</li> <li>売宅料金 42.00 (円/kWh)</li> </ul> <ul> <li>取り消す</li> </ul>                                                                                                    | <ul> <li>月は3ヶ月以上さかのぼっての設定はできません。</li> <li>CO_剤減量換算係数・石油剤減量換算係数は???提供の係数を初期値として登録しており<br/>ます。</li> <li>計算の結果が反映されるまで、1時間程度かかることがございます。</li> <li>お客様にて任意の値に変更することも可能です。</li> <li>この12年03月 以降</li> <li>2012年03月 以降</li> <li>※ CO_2剤減量換算係数 314.5</li> <li>(g-CO<sub>2</sub>/kWh)</li> <li>3力会社 閲西電力</li> <li>第百位量型灯</li> <li>(ml/kWh)</li> <li>(ml/kWh)</li> </ul>                                                                                                    | Bit3 3 ヶ月以上さかのぼっての設定はできません。       • C0_2削減量換算係数・石油削減量換算係数は???提供の係数を初期値として登録しており         cの年月を選択された場合は、過去データの再計算が実施されます。       ます。         ifgの結果が反映されるまで、1時間程度かかることがございます。       ・ お客様にて任意の値に変更することも可能です。         2012年03月 以降          2012年03月 以降          クロジェクシックの再計算が実施されます。       ・ お客様にて任意の値に変更することも可能です。         ・ お客様にて任意の値に変更することとのです。       ・ お客様にて任意の値に変更することも可能です。         ・ C0_2削減量換算係数       314.5       (g-CO_2/kWh)         ウム社       開西電力       ・ 石油削減量換算係数       227.0       (ml/kWh)         金ブラン       開西従量電灯       ・           解合       320       (円/月)            器料金       42.00       (円/kWh)                                                                                                    | 月は3ヶ月以上さかのぼっての設定はできません。       • CO_2削減量換算係数・石油削減量換算係数は???提供の係数を初期値として登録しております。         太の年月を選択された場合は、過去テータの再計算が実施されます。       ます。         計算の結果が反映されるまで、1時間程度かかることがございます。       • お客様にて任意の値に変更するごとも可能です。         ・ 2012年03月以降<                                                                                                    | <ul> <li>Fld 3 ヶ月以上さかのぼっての設定はできません。</li> <li>CO_剤減量換算係数・石油剤減量換算係数は??? 提供の係数を初期値として登録しております。</li> <li>ます。</li> <li>計算の結果が反映されるまで、1時間程度カかることがございます。</li> <li>お客様にて任意の値に変更することも可能です。</li> <li>* CO_2剤減量換算係数 314.5 (g-CO<sub>2</sub>/kWh)</li> <li>お力会社 関西電力 ▼ * CO2 剤減量換算係数 227.0 (ml/kWh)</li> <li>特益プラン 関西従量電灯 ▼</li> <li># 石油剤減量換算係数 227.0 (ml/kWh)</li> <li>読料金 42.00 (円/kWh)</li> <li>容録 取り消す</li> </ul>                                                                                                    | 月は3ヶ月以上さかのぼっての設定はできません。       • CO_剤減量換算係数・石油剤減量換算係数は????提供の係数を初期値として登録しております。         太の年月を選択された場合は、過去データの再計算が実施されます。       * ます。         計算の結果が反映されるまで、1時間程度かかることがございます。       • お客様にて任意の値に変更することも可能です。         * CO_剤減量換算係数       314.5       (g-CO_2/kWh)         ホカム社       関西電力       * CO2剤減量換算係数       227.0       (ml/kWh)         金ブラン       関西従量電灯       *       CO2剤減量換算係数       227.0       (ml/kWh)         電料金       320       (円/月)       *       Gespan       *         電料金       42.00       (円/kWh)       *       *       *                                                                                                    | は3ヶ月以上さかのぼっての設定はできません。 - CO_削減量換算係数、石油削減量換算係数は???提供の係数を初期値として登録しており<br>ます。 - SO_削減量換算係数、石油削減量換算係数、2012年03月以降 - お客様にて任意の値に変更することも可能です。 - お客様にて任意の値に変更することも可能です。 - CO_削減量換算係数、214.5 (g-CO_/kWh) - CO_削減量換算係数、227.0 (ml/kWh) - CO_削減量換算係数、227.0 (ml/kWh) - CO_削減量換算係数、227.0 (ml/kWh) - CO_NALL - CO_NALL - C | 目は3ヶ月以上さかのぼっての設定はできません。       • CO_剤減量換算係数・石油削減量換算係数は????提供の係数を初期値として登録しており、         たの年月を選択された場合は、過去データの再計算が実施されます。       ます。         †算の結果が反映されるまで、1時間程度かかることがございます。       • お客様にて任意の値に変更することも可能です。         月       2012年03月以降<                                                                                                    |
| 過去の年月を選択された場合は、過去データの再計算が実施されます。 ます。<br>再計算の結果が反映されるまで、1時間程度かかることがございます。 お客様にて任意の値に変更することも可能です。<br>年月 2012年03月 以降 ◆ * CO2削減量換算係数 314.5 (g-CO2/kWh)<br>電力会社 関西電力 ◆ * 石油削減量換算係数 227.0 (ml/kWh)<br>料金プラン 関西従量電灯 ◆<br>基本料金 320 (円/月)<br>売電料金 42.00 (円/kWh)<br>登録 取り消す                                                                                                    | はなの年月を選択された場合は、過去データの再計算が実施されます。ます。<br>計算の結果が反映されるまで、1時間程度かかることがございます。 お客様にて任意の値に変更することも可能です。<br>E月 2012年03月 以降 ▼ * CO2削減量換算係数 314.5 (g-CO2/kWh)<br>S力会社 関西電力 ▼ * 石油削減量換算係数 227.0 (ml/kWh)<br>PACプラン 関西従量電灯 ▼ * CO2 10 (ml/kWh)                                                                                                    | <ul> <li>         はの年月を選択された場合は、過去データの再計算が実施されます。ます。         は算の結果が反映されるまで、1時間程度かかることがございます。         ・お客様にて任意の値に変更することも可能です。         </li> <li>         2012年03月 以降         <ul> <li></li></ul></li></ul>                                                                                                    | <ul> <li>広の年月を選択された場合は、過去データの再計算が実施されます。ます。</li> <li>計算の結果が反映されるまで、1時間程度かかることがございます。・お客様にて任意の値に変更することも可能です。</li> <li>月 2012年03月以降 ◆ × CO2削減量換算係数 314.5 (g-CO2/kWh)</li> <li>カ会社 関西電力 ◆ × CO2削減量換算係数 227.0 (ml/kWh)</li> <li>金ブラン 関西従量電灯 ◆</li> <li>本料金 320 (円/月)</li> <li>電料金 42.00 (円/kWh)</li> </ul>                                                                                                    | は去の年月を選択された場合は、過去データの再計算が実施されます。ます。<br>計算の結果が反映されるまで、1時間程度力かることがございます。 お客様にて任意の値に変更することも可能です。<br>F月 2012年03月 以降 ▼ * CO2 削減量換算係数 314.5 (g-CO2/kWh)<br>合力会社 関西電力 ▼ * CO2 削減量換算係数 227.0 (ml/kWh)<br>合力ラン 関西従量電灯 ▼ * CO2 削減量換算係数 227.0 (ml/kWh)<br>合力ラン 関西従量電灯 ▼ * CO2 削減量換算係数 227.0 (ml/kWh)<br>合力 * CO2 削減量換算係数 227.0 (ml/kWh)<br>合力 * CO2 削減量換算係数 227.0 (ml/kWh)<br>合力 * CO2 削減量換算係数 227.0 (ml/kWh)<br>合力 * CO2 削減量換算係数 227.0 (ml/kWh)<br>をする * CO2 削減量換算係数 227.0 (ml/kWh)<br>をする * CO2 削減量換算係数 227.0 (ml/kWh)                                                                                                    | 太の年月を選択された場合は、過去データの再計算が実施されます。ます。         計算の結果が反映されるまで、1時間程度かかることがございます。・お客様にて任意の極に変更するごとも可能です。         第       2012年03月以降       ・ CO2剤減量換算係数       314.5       (g-CO2/kWh)         大力会社       関西電力       ・ 石油削減量換算係数       227.0       (ml/kWh)         金ブラン       関西従量電灯       ・         本料金       320       (円/月)         電料金       42.00       (円/kWh)                                                                                                    | の年月を確決された場合は、過去テータの再計算が実施されます。<br>貫の結果が反映されるまで、1時間程度かかることがございます。 お客様にで任意の値に変更することも可能です。 2012年03月 以降 ・ * CO2削減量換算係数 314.5 (g-CO2/kWh) つ会社 関西電力 ・ たん 、 の 、 の 、 の 、 の 、 の 、 の 、 の 、 の 、 の 、                                                                                                    | to年月を選択された場合は、過去データの再計算が実施されます。ます。<br>†算の結果が反映されるまで、1時間程度かかることがございます。 ・お客様にて任意の値に変更することも可能です。  月 2012年03月 以降  ◆  た CO2 削減星換算係数 314.5 (g-CO2/kWh)  カ会社 関西電力  ◆  た 石油削減星換算係数 227.0 (ml/kWh)  金プラン 関西従量電灯  ◆                                                                                                    |
| 再計算の結果が反映されるまで、1時間程度かかることがございます。                                                                                                    | 副資の結果が反映されるまで、1時間程度かかることがございます。  ・ お客様にて任意の値に変更することも可能です。<br>E月 2012年03月 以降 ▼ * CO2削減量換算係数 314.5 (g-CO2/kWh)<br>S力会社 関西電力 ▼ * 石油削減量換算係数 227.0 (ml/kWh)<br>1金プラン 関西従量電灯 ▼ * Galania (ml/kWh)                                                                                                    | 算の結果が反映されるまで、1時間程度かかることがございます。・お客様にて任意の植に変更することも可能です。         目       2012年03月 以降       ▼       * CO2削減量換算係数       314.5       (g-CO2/kWh)         力会社       関西電力       *       * 石油削減量換算係数       227.0       (ml/kWh)         金ブラン       関西従量電灯       ▼       *       石油削減量換算係数       227.0       (ml/kWh)         象料金       320       (円/月)       *       *       42.00       (円/kWh)                                                                                                    | 計算の結果が反映されるまで、1時間程度かかることがございます。 • お客様にて任意の値に変更するごとも可能です。<br>- 月 2012年03月以降 ◆ * CO2削減量換算係数 314.5 (g-CO2/kWh)<br>- 力会社 関西電力 ◆ 不油削減量換算係数 227.0 (ml/kWh)<br>金プラン 関西従量電灯 ◆<br>本料金 320 (円/月)<br>電料金 42.00 (円/kWh)                                                                                                    | 計算の結果が反映されるまで、1時間程度かかることがございます。 ・ お客様にて任意の値に変更することも可能です。<br>E月 2012年03月以降 ▼ * CO2削減星換算係数 314.5 (g-CO2/kWh)<br>合力会社 関西電力 ▼ * CO2削減星換算係数 227.0 (ml/kWh)<br>留金プラン 関西従量電灯 ▼ * CO2<br>国本料金 320 (円/月)<br>高料金 42.00 (円/kWh)<br>容録 取り消す                                                                                                    | 計算の結果が反映されるまで、1時間程度かかることがございます。 • お客様にて任意の極に変更することも可能です。<br>F月 2012年03月以降 • CO2削減量換算係数 314.5 (g-CO2/kWh)<br>た力会社 関西電力 • AT油削減量換算係数 227.0 (ml/kWh)<br>金ブラン 関西従量電灯 • ATAA<br>本料金 320 (円/月)<br>電料金 42.00 (円/kWh)<br>登録 取り消す                                                                                                    | 算の結果が反映されるまで、1時間程度かかることがございます。 <ul> <li>お客様にて任意の値に変更することと可能です。</li> <li>2012年03月 以降</li> <li></li> <li>CO2削減量換算係数</li> <li>314.5</li> <li>(g-CO2/kWh)</li> <li>つ会社</li> <li>関西電力</li> <li>石油削減量換算係数</li> <li>227.0</li> <li>(ml/kWh)</li> <li>(ml/kWh)</li> <li>登録</li> <li>取り消す</li> <li>34.5</li> </ul>                                                                                                    | 1算の結果が反映されるまで、1時間程度かかることがございます。 お客様にて任意の値に変更することも可能です。          月       2012年03月 以降       ▼       * CO2 削減量換算係数       314.5       (g-CO2/kWh)         力会社       関西電力       ▼       * 石油削減量換算係数       227.0       (ml/kWh)         金ブラン       関西従量電灯       ▼       ●       ●       ●       ●                                                                                                    |
| 年月 2012年03月 以降 ・ CO2削減量換算係数 314.5 (g-CO2/kwh)<br>電力会社 関西電力 ・ ・ ・ ・ ・ ・ ・ ・ ・ ・ ・ ・ ・ ・ ・ ・ ・ ・ ・                                                                                                    | F月 2012年03月 以降 ▼ * CO2削減量換算係数 314.5 (g-CO2/kWh)<br>3力会社 関西電力 ▼ * 石油削減量換算係数 227.0 (ml/kWh)<br>1金プラン 関西従量電灯 ▼ *                                                                                                    | 1       2012年03月 以降       *       CO2削減量換算係数       314.5       (g-CO2/kWh)         方会社       開西電力       *       石油削減量換算係数       227.0       (ml/kWh)         金ブラン       開西従量電灯       *            林倉       320       (円/月)            富将金       42.00       (円/kWh)                                                                                                    | F月 2012年03月以降 ・ CO2削減量換算係数 314.5 (g-CO2/kwh) 内会社 関西電力 ・ 石油削減量換算係数 227.0 (ml/kwh) 金ブラン 開西従量電灯 ・ 本料金 320 (円/月) 電料金 42.00 (円/kwh)                                                                                                    | 2012年03月以降        * CO2削減量換算係数       314.5       (g-CO2/kWh)         協力会社       関西電力       *       * 石油削減量換算係数       227.0       (ml/kWh)         留金ブラン       関西従量電灯       *        *       *       *         「日本料金       320       (円/月)       *        *       *       *         「高料金       42.00       (円/kWh)       *       *       *       *       *       *       *       *       *       *       *       *       *       *       *       *       *       *       *       *       *       *       *       *       *       *       *       *       *       *       *       *       *       *       *       *       *       *       *       *       *       *       *       *       *       *       *       *       *       *       *       *       *       *       *       *       *       *       *       *       *       *       *       *       *       *       *       *       *       *       *       *       *       *       *       *       *       *       *       *                                                                                                    | 第月       2012年03月以降<・       * CO2削減量換算係数       314.5       (g-CO2/kWh)         はため       第回電力       * 石油削減量換算係数       227.0       (ml/kWh)         協力        *       石油削減量換算係数       227.0       (ml/kWh)         協力        *        *       *         本枠金       320       (円/F)       *       *       *         電料       42.00       (円/kWh)       *       *       *                                                                                                    | 2012年03月以降 ・ CO2削減量換算係数 314.5 (g-CO2/kWh)<br>内会社 関西電力 ・ A 石油削減量換算係数 227.0 (ml/kWh)<br>合プラン 関西従量電灯 ・<br>N科金 320 (円/月)<br>高料金 42.00 (円/kWh)<br>登録 取り消す<br>和力項目です。                                                                                                    | 月 2012年03月 以降 ▼ * CO2削減量換算係数 314.5 (g-CO2/kWh)<br>力会社 開西電力 ▼ * 石油削減量換算係数 227.0 (ml/kWh)<br>金ブラン 開西従量電灯 ▼                                                                                                    |
| <ul> <li>電力会社 関西電力 ・ * 石油削減量換算係数 227.0 (ml/kWh)</li> <li>料金ブラン 関西従量電灯 ・</li> <li>基本料金 320 (円/月)</li> <li>売電料金 42.00 (円/kWh)</li> <li>登録 取り消す</li> </ul>                                                                                                    | は<br>立<br>立<br>立<br>立<br>立<br>立<br>立<br>立<br>立<br>立<br>立<br>立<br>立                                                                                                    | カ会社 関西電力 ▼ * 石油削減量換算係数 227.0 (ml/kwh)<br>金プラン 関西従量電灯 ▼<br>本料金 320 (円/月)<br>電料金 42.00 (円/kwh)                                                                                                    |                                                                                                    |                                                                                                    | th<br>th<br>th | h会社 関西電力 ・ * 石油削減量換算係数 227.0 (ml/kWh)<br>合プラン 関西従量電灯 ・<br>料金 320 (円/月)<br>副料金 42.00 (円/kWh)<br>登録 取り消す<br>狙入力項目です。                                                                                                    | カ会社 関西電力 ▼ * 石油削減量換算係数 227.0 (ml/kWh)<br>金ブラン 関西従量電灯 ▼                                                                                                    |
| 料金ブラン<br>関西従量電灯 ▼<br>基本料金 320 (円/月)<br>売電料金 42.00 (円/kwh)<br>登録 取り消す                                                                                                    | 14/01月160日度551050 227.0 (111/KW11)<br>1金プラン 関西従量電灯 ▼<br>1本料会 320 (円/円)                                                                                                    | Aプラン 関西従量電灯 ▼<br>本料金 320 (円/月)<br>影料金 42.00 (円/kWh)                                                                                                    |                                                                                                    | 11/11/11/11/11/11/11/11/11/11/11/11/11/                                                                                                    | は<br>油油 日本日本日本日本日本日本日本日本日本日本日本日本日本日本日本日本日本日本日                                                                                                    |                                                                                                    | 金プラン 関西従量電灯 ▼                                                                                                    |
| 基本料金 320 (円/月)<br>売電料金 42.00 (円/kWh)<br>登録 取り消す                                                                                                    | (本約会 320 (四/日)                                                                                                    | 本料金 320 (円/月)   影料金 42:00 (円/kWh)                                                                                                    | 本料金 320 (円/月)<br>電料金 42.00 (円/kWh)                                                                                                    | また料金 320 (円/月)   語料金 42:00 (円/kWh)   音録 取り消す                                                                                                    | 本料金 320 (円/月)<br>電料金 42.00 (円/kWh)<br>登録 取り消す                                                                                                    | 本料金 320 (円/月)   記料金 42.00 (円/kwh)   登録 取り消す   狙入力項目です。                                                                                                    |                                                                                                    |
| <ul> <li>売税済金</li> <li>42.00 (円/kWh)</li> <li>登録</li> <li>取り消す</li> </ul>                                                                                                    |                                                                                                    | 記料金 42.00 (円/kWh)                                                                                                    | 電料金 42.00 (円/kWh)                                                                                                    | 記料金 42.00 (円/kWh)<br>登録 取り消す                                                                                                    | 電料金 42.00 (円/kWh)<br>登録 取り消す                                                                                                    | 武内益 (1),57     武内益 (1),57     武内益 (1),57     武内益 (1),57     宝録 取り消す     取り消す     和力項目です。                                                                                                    | 本料金 320 (円/月)                                                                                                    |
| 登録         取り消す                                                                                                    | 電路会 42.00 (円/////b)                                                                                                    |                                                                                                    |                                                                                                    |                                                                                                    | 登録 取り消す                                                                                                    | 登録         取り消す           須入力項目です。         1                                                                                                    | 唐治金 42 00 (円//xWb)                                                                                                    |
|                                                                                                    |                                                                                                    |                                                                                                    |                                                                                                    |                                                                                                    |                                                                                                    | 室球 取り消す<br>「<br>須入力項目です。                                                                                                    |                                                                                                    |
|                                                                                                    | 宝錸 <sup>4</sup> 以()用()                                                                                                    |                                                                                                    |                                                                                                    |                                                                                                    |                                                                                                    | 須入力項目です。                                                                                                    | 宝球 <sup>取</sup> 切用 9                                                                                                    |
|                                                                                                    | 必須入力道曰です。                                                                                                    | 須入力項目です。                                                                                                    | 2011年1月11日1日1日1日1日1日1日1日1日1日1日1日1日1日1日1日1日                                                                                                    | 必須入力項目です。                                                                                                    |                                                                                                    |                                                                                                    | 2個人 川坦田 にす。                                                                                                    |
|                                                                                                    | 須入力項目です。                                                                                                    | 須入力項目です。                                                                                                    | 須入力項目です。                                                                                                    | 須入力項目です。                                                                                                    |                                                                                                    |                                                                                                    | (現入)7項目で9。                                                                                                    |

電気料金への換算を行うための 料金プランを選択し、 基本料金・売電単価を設定します。

CO2削減量換算係数、 石油削減量換算係数 を設定します

※ ここで設定された値を元に、料金等の計算を行います。

このWebシステムで計算する金額は目安であり、電力会社からの請求書等に記載された金額とは一致しません。

※ 月初から月末までで金額換算を行いますので、電力会社設置のメータによる電気料金の対象期間とは期間が異なります

5-2-5.退会

| (C) ( http://www.smt-energy.com/P | VMonitorF/Aspx/IPVMF800F01. 🔎 – 🗟 🖒 🗙       | <ul> <li>グランクジェンクション</li> <li>グランクジェンクション</li> <li>グランクジェンクション</li> <li>グランクション</li> <li>グラ</li></ul> |                       | <u> </u>    | 転居時等でサービスが不要になった<br>場合はこちらから、退会手続きが |
|-----------------------------------|---------------------------------------------|----------------------------------------------------------------------------------------------------|-----------------------|-------------|-------------------------------------|
| 🏠 ▼ 🗟 ▼ 📑 🖶 ▼ ページ(₽) ▼ セ          | −フティ( <u>s)</u> ▼ ツール( <u>0</u> ) ▼ 🕢 ▼ 🔊 🕸 |                                                                                                    |                       |             | 行えます                                |
| 電力モニター                            |                                             |                                                                                                    | 京都事業所 様   0927<br>京都事 | 77+         | (注)<br>混合操作を行いますと それ以後              |
| <b>д</b> —А                       | 詳しく見る                                       | サポート                                                                                                    | プロファイル                |             | Webにてデータを見ることが                      |
| ユーザ情報 ―                           |                                             |                                                                                                    |                       |             | できなくなります。                           |
| ログインID・パスワード 利用                   | 用者情報 システム設定 算定値設定                           | 退会                                                                                                    |                       |             |                                     |
| * 退会理由                            | -                                           |                                                                                                    |                       |             |                                     |
|                                   | 退会                                          |                                                                                                    |                       |             |                                     |
| *印は必須入力項目です。                      |                                             |                                                                                                    |                       |             |                                     |
|                                   |                                             |                                                                                                    |                       |             |                                     |
|                                   |                                             |                                                                                                    |                       |             |                                     |
|                                   |                                             |                                                                                                    |                       |             |                                     |
|                                   |                                             |                                                                                                    |                       |             |                                     |
|                                   |                                             |                                                                                                    |                       |             |                                     |
|                                   |                                             |                                                                                                    |                       |             |                                     |
|                                   |                                             |                                                                                                    | Copyright 2012 IDEC C | Corporation |                                     |

# 5-3-1. 그二까管理

| General Control (Control Control Contro Control Control Control Control Control Control Control Cont |                                                                                                    |                                   |                        |            | 設置したモニタリングユニットに<br>わかりやすい名前をつけること                        |
|----------------------------------------------------------------------------------------------------|----------------------------------------------------------------------------------------------------|-----------------------------------|------------------------|------------|----------------------------------------------------------|
| A → □ → · ページ(P) → セーフティ(S) → ツール(Q) → @ → 刷 ↔ 風                                                                                                    |                                                                                                    |                                   |                        |            | が出来ます                                                    |
| 電力モニタ ―                                                                                                    | 京都事業所 様                                                                                                    | 100771<br>京都試験機 モニタリングユニットを増設する場合 |                        |            |                                                          |
| ホーム                                                                                                    | 詳しく見る                                                                                                    | サポート                              | プロファイル                 |            | はころらの画面から増設が可能です                                         |
| <ul> <li>モニタリングユニット</li> <li>登録日 モニタリング</li> <li>2011/12/26 京都試験機</li> <li>モニタリング</li> <li>たニタリングユニット</li> <li>(説明を記載する)-・・・の製品ロ</li> <li>パワーコンディショナー製造番号</li> <li>4桁パスワード</li> </ul>                                                                                                    | <ul> <li>、一覧</li> <li>グユニット名 接続パワーコンディ<br/>名称変更</li> <li>ABCDEFGHIJKL</li> <li>の追加<br/>と・・・4桁のパスワードを入力してく</li> </ul> | <b>/ショナー</b><br>別除<br>ださい。        |                        |            | (注)<br>「削除」ボタンを押しますと<br>それ以後、Webにてデータを<br>見ることができなくなります。 |
|                                                                                                    |                                                                                                    |                                   | Copyright 2012 IDEC Co | prporation |                                                          |